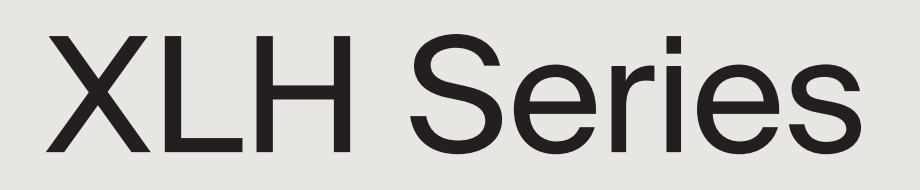

# Installation and Operation Manual

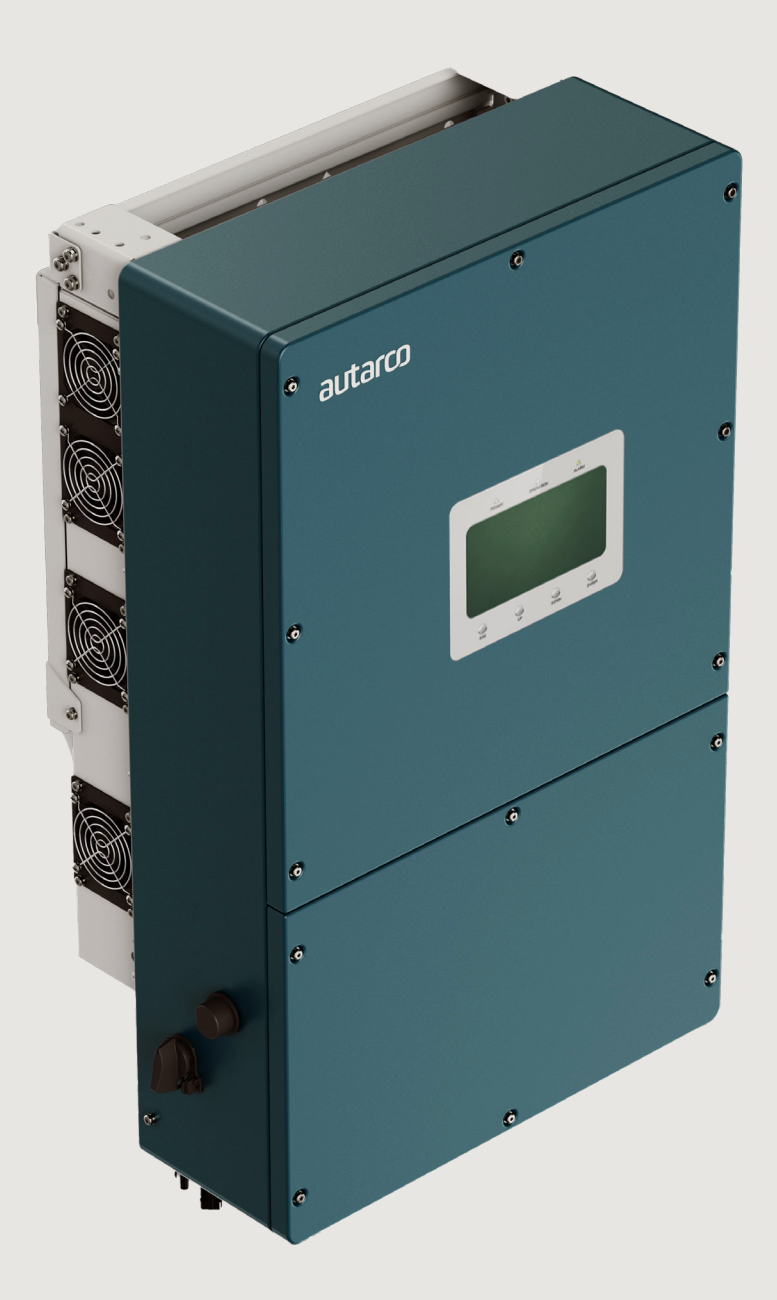

## Information

This manual is an integral part of the unit. Please read the manual carefully before installation, operation or maintenance. Keep this manual for future reference.

Product information is subject to change without notice. All trademarks are recognized as the property of their respective owners.

© Autarco Group B.V. All rights reserved. Contact info@autarco.com www.autarco.com

Address Torenallee 20 5617 BC Eindhoven The Netherlands

### Tables of contents

| 1                                                                                                    | Introduction                                                                                                    | 6  |
|----------------------------------------------------------------------------------------------------|----------------------------------------------------------------------------------------------------|----|
| 1.1                                                                                                    | Read this first                                                                                                    |    |
| 1.2                                                                                                    | Target Audience                                                                                                    |    |
| 1.3                                                                                                    | Product versions covered by this document                                                                                                    |    |
| 2                                                                                                    | Preparation                                                                                                    | 8  |
| 2.1                                                                                                    | Safety instructions                                                                                                    |    |
| 2.2                                                                                                    | Package contents                                                                                                    |    |
| 2.3                                                                                                    | Tools required for installation                                                                                                    |    |
| 2.4                                                                                                    | Internal DC switch                                                                                                    |    |
| 2.5                                                                                                    | Notice of Use                                                                                                    |    |
| 2.6                                                                                                    | Notice of Disposal                                                                                                    |    |
| 2.7                                                                                                    | Explanations of symbols on inverter                                                                                                    |    |
| 2.8                                                                                                    | Inverter connection points                                                                                                    |    |
| 3                                                                                                    | Product information                                                                                                    | 12 |
|                                                                                                    |                                                                                                    |    |
| 3.1                                                                                                    | Overview                                                                                                    |    |
| 3.1<br>3.2                                                                                                    | Overview<br>Product identification                                                                                                    |    |
| <ul><li>3.1</li><li>3.2</li><li>3.3</li></ul>                                                                                                    | Overview<br>Product identification<br>Product overview                                                                                                    |    |
| <ul><li>3.1</li><li>3.2</li><li>3.3</li><li>3.3.1</li></ul>                                                                                                    | Overview Product identification Product overview Product intelligent functions                                                                                                    |    |
| <ul> <li>3.1</li> <li>3.2</li> <li>3.3</li> <li>3.3.1</li> <li>3.3.2</li> </ul>                                                                                                    | Overview<br>Product identification<br>Product overview<br>Product intelligent functions<br>Single system                                                                                                    |    |
| <ul> <li>3.1</li> <li>3.2</li> <li>3.3</li> <li>3.3.1</li> <li>3.3.2</li> <li>3.3.2</li> </ul>                                                                                                | Overview<br>Product identification<br>Product overview<br>Product intelligent functions<br>Single system<br>Parallel system                                                                                                    |    |
| <ul> <li>3.1</li> <li>3.2</li> <li>3.3</li> <li>3.3.1</li> <li>3.3.2</li> <li>3.3.2</li> <li>3.3.3</li> </ul>                                                                                 | Overview<br>Product identification<br>Product overview<br>Product intelligent functions<br>Single system<br>Parallel system<br>System with a generator                                                                                                    |    |
| <ul> <li>3.1</li> <li>3.2</li> <li>3.3</li> <li>3.3.1</li> <li>3.3.2</li> <li>3.3.2</li> <li>3.3.3</li> <li>3.3.4</li> </ul>                                                                  | Overview<br>Product identification<br>Product overview<br>Product intelligent functions<br>Single system<br>Parallel system<br>System with a generator<br>System with a 3rd party on-grid inverter (AC coupled)                                                                                                    |    |
| <ul> <li>3.1</li> <li>3.2</li> <li>3.3</li> <li>3.3.1</li> <li>3.3.2</li> <li>3.3.2</li> <li>3.3.3</li> <li>3.3.4</li> <li>3.3.5</li> </ul>                                                   | Overview<br>Product identification<br>Product overview<br>Product intelligent functions<br>Single system<br>Parallel system<br>System with a generator<br>System with a 3rd party on-grid inverter (AC coupled)<br>System with an Autarco on-grid inverter (paralleled) // feature coming soon                                      |    |
| <ul> <li>3.1</li> <li>3.2</li> <li>3.3</li> <li>3.3.1</li> <li>3.3.2</li> <li>3.3.2</li> <li>3.3.3</li> <li>3.3.4</li> <li>3.3.5</li> <li>3.5</li> </ul>                                      | Overview Product identification Product overview Product overview Product intelligent functions Single system Parallel system System with a generator System with a 3rd party on-grid inverter (AC coupled) System with an Autarco on-grid inverter (paralleled) // feature coming soon Password Reset                              |    |
| 3.1<br>3.2<br>3.3<br>3.3<br>3.3.1<br>3.3.2<br>3.3.2<br>3.3.2<br>3.3.3<br>3.3.4<br>3.3.5<br>3.5<br><b>4</b>                                                                                    | Overview Product identification Product overview Product intelligent functions Single system Parallel system System with a generator System with a 3rd party on-grid inverter (AC coupled) System with an Autarco on-grid inverter (paralleled) // feature coming soon Password Reset Mounting                                      | 17 |
| 3.1<br>3.2<br>3.3<br>3.3<br>3.3.1<br>3.3.2<br>3.3.2<br>3.3.2<br>3.3.3<br>3.3.4<br>3.3.5<br>3.5<br>3.5<br><b>4</b><br>4.1                                                                      | Overview Product identification Product overview Product intelligent functions Single system Parallel system System with a generator System with a 3rd party on-grid inverter (AC coupled) System with an Autarco on-grid inverter (paralleled) // feature coming soon Password Reset Mounting Safety                               | 17 |
| <ul> <li>3.1</li> <li>3.2</li> <li>3.3</li> <li>3.3.1</li> <li>3.3.2</li> <li>3.3.2</li> <li>3.3.3</li> <li>3.3.4</li> <li>3.3.5</li> <li>3.5</li> <li>4</li> <li>4.1</li> <li>4.2</li> </ul> | Overview Product identification Product overview Product intelligent functions Single system Parallel system System with a generator System with a 3rd party on-grid inverter (AC coupled) System with an Autarco on-grid inverter (paralleled) // feature coming soon Password Reset Mounting Safety Appropriate Mounting Location | 17 |

### Tables of contents

| 4.4     | Safety clearance                            |    |
|---------|---------------------------------------------|----|
| 4.5     | Product Handling                            |    |
| 4.6     | Mounting procedure                          |    |
| 5       | Installation                                | 21 |
| 5.1     | Grounding                                   |    |
| 5.2     | DC connections                              |    |
| 5.3     | Battery Connection                          |    |
| 5.4     | AC connection                               |    |
| 5.4.1   | AC Grid, Backup & Generator port connection |    |
| 5.5     | Smart Meter installation                    |    |
| 5.6     | Communication cable assembly                |    |
| 5.6.2   | Communication Port Definition               |    |
| 5.6.3   | BMS Port connection                         |    |
| 5.6.3.1 | Lithium battery wiring                      |    |
| 5.6.4   | Meter Port connection                       |    |
| 5.6.5   | DRM Port Connection (Optional)              |    |
| 5.6.6   | RS485 Port Connection (Optional)            |    |
| 5.6.7   | Parallel Terminal Connection (Optional)     |    |
| 5.7     | Parallel System Wiring                      |    |
| 5.8     | 14-pin communication terminal block         |    |
| 5.8.1   | CT Terminal Connection                      |    |
| 5.8.2   | ATS380V Terminal Connection                 |    |
| 5.8.3   | G-V terminal connection                     |    |
| 5.9     | Diesel Generator Wiring                     |    |
| 5.10    | Inverter remote monitoring                  |    |
| 6       | Commissioning & Configuration               | 41 |
| 6.1     | Preparation & Commissioning                 |    |
| 6.2     | HMI Screen Setting                          |    |
| 6.2.1   | Battery Settings                            |    |
| 6.2.2   | HMI screen settings overview                |    |
| 6.2.3   | Detailed HMI Setting                        |    |

| Step 01 | Enter Home page                                              |    |  |  |  |
|---------|--------------------------------------------------------------|----|--|--|--|
| Step 02 | Enter "SYSTEM SETTING" interface                             |    |  |  |  |
| Step 03 | Set "Storage Mode"                                           |    |  |  |  |
| Step 04 | Set "Time of use" under each mode (optional step)            |    |  |  |  |
| Step 05 | Set "Battery Setting"                                        |    |  |  |  |
| Step 06 | Set "Grid Port"                                              |    |  |  |  |
| Step 07 | Set "Smart Port" (optional step for systems with generators) |    |  |  |  |
| Step 08 | Set parallel system                                          |    |  |  |  |
| 6.3     | Installer App                                                |    |  |  |  |
| 6.4     | Monitoring Setup                                             |    |  |  |  |
| 6.5     | Inverter Configuration                                       |    |  |  |  |
| 6.6     | Operating modes                                              |    |  |  |  |
| 6.6.1   | Self-use mode                                                |    |  |  |  |
| 6.6.2   | Grid-trading mode                                            |    |  |  |  |
| 6.6.3   | Off-grid mode                                                |    |  |  |  |
| 6.6.4   | Reserve or Backup mode                                       |    |  |  |  |
| 6.6.5   | Grid Trading Schedule (Time of Use)                          |    |  |  |  |
| 6.6.6   | Peak-shaving mode                                            |    |  |  |  |
| 6.6.7   | Battery settings                                             |    |  |  |  |
| 6.7     | Temperature derating                                         |    |  |  |  |
| 7       | Maintenance                                                  | 60 |  |  |  |
| 8       | Disposal                                                     | 60 |  |  |  |
| 9       | Troubleshooting                                              | 61 |  |  |  |
| 10      | Product specifications                                       | 64 |  |  |  |

1

## 1.1 Read this first

This manual contains important information for use during installation and maintenance of the XLH series Autarco inverters. To reduce the risk of electrical shock, and to ensure the safe installation and operation of Autarco inverters, the following safety symbols appear throughout this document to indicate dangerous conditions and important safety instructions.

**DANGER!** Indicates safety instruction, which if not correctly followed, will result in death, injury, or property damages.

**WARNING!** Indicates safety instruction, which if not correctly followed, can result in death, injury, or property damages.

**RISK OF ELECTRIC SHOCK!** Indicates safety instructions, which if not correctly followed, could result in electric shock.

**ATTENTION!** Indicates safety instruction, or valuable tip, which if not correctly followed, could result in minor or moderate injuries.

NOTE! Provides valuable tips for optimal installation and operation.

HOT SURFACE! Indicates safety instructions, which if not correctly followed, could result in burns.

## 1.2 Target Audience

This manual is intended for anyone who is using Autarco XLH series inverters. Before any further action, the operators must first read all safety regulations and be aware of the potential danger to operate high-voltage devices. Operators must also have a complete understanding of this device's features and functions.

ATTENTION! Qualified personnel mean a person with valid license from the local authority in:

- Installing electrical equipment and PV power systems (up to 1500 V).
- Applying all applicable installation codes and using Personal Protective Equipment.
- Analyzing and reducing the hazards involved in performing electrical work.

**WARNING!** Do not use this product unless it has been successfully installed by qualified personnel in accordance with the instructions in chapter 5 "Installation".

The main purpose of this user manual is to provide instructions and detailed procedures for installing, operating, maintaining, and troubleshooting the XLH series of Autarco inverters which includes the following models:

- S2.XLH29900
- S2.XLH30000
- S2.XLH40000
- S2.XLH50000

The item code or SKU will include an additional number at the end. Please keep this user manual available at all times in case of emergency. Preparation

2.1 <u>/</u> 

## Safety instructions

**DANGER!** Do not touch any internal components whilst the inverter is in operation or until 5 minutes after disconnection from the utility grid, PV array, and battery.

DANGER! Do not stand close to the inverter during severe weather conditions such as lighting, etc.

Make sure you completely cover the surface of all PV arrays with opaque (dark) material before wiring them or make sure the DC circuit breaker or equivalent DC isolator is disconnected.

**WARNING!** The series inverter must only be operated with PV arrays of protection class II, in accordance with IEC 61730, class A.

**WARNING!** The PV inverter can reach up to 75C; please don't touch the heat sink or peripheral surface during or shortly after operation.

**WARNING!** Do not directly connect the AC output of the inverter to any private AC equipment. The PV inverter is designed to feed AC power directly into the public utility power grid.

WARNING! AC Backup port of XLH inverters is not allowed to connect to the grid.

**WARNING!** The installation, service, recycling, and disposal of the inverters must be performed by qualified personnel in compliance with national and local standards and regulations.

To reduce the risk of fire, over-current protective devices (OCPD) are required for circuits connected to the inverter. The DC OCPD shall be installed per local requirements. All photovoltaic source and output circuit conductors shall have isolators that comply with the NEC Article 690, Part II.

Operator must put on the technicians' gloves during the whole process in case of any electrical hazards.

Please refer to the specification of the battery before configuration.

Do not connect PV array positive (+) or negative (-) to ground, doing so could cause serious damage to the inverter.

Risk of electric shock, do not remove the cover. There are no serviceable parts inside, refer servicing to qualified and accredited service technicians.

 $WARNING! \ Only \ devices \ compliant \ with \ EN \ 69050 \ may \ be \ connected \ to \ the \ RS485 \ and \ USB \ interfaces.$ 

Note! PV modules used with the inverter must have an IEC 61730 Class A rating.

**Note!** That the max. operation altitude of the inverter is 4000m, however max. input PV voltage will start to derate when above 2000m, the following table shows the relationship between elevation and voltage.

| Elevation (m) | Voltage (Vdc) |
|---------------|---------------|
| 2000          | 1000          |
| 2700          | 1000          |
| 3000          | 981           |
| 3500          | 925           |
| 4000          | 875           |

### 2.2 Packing list

Please ensure that the following items are included in the packaging with your machine:

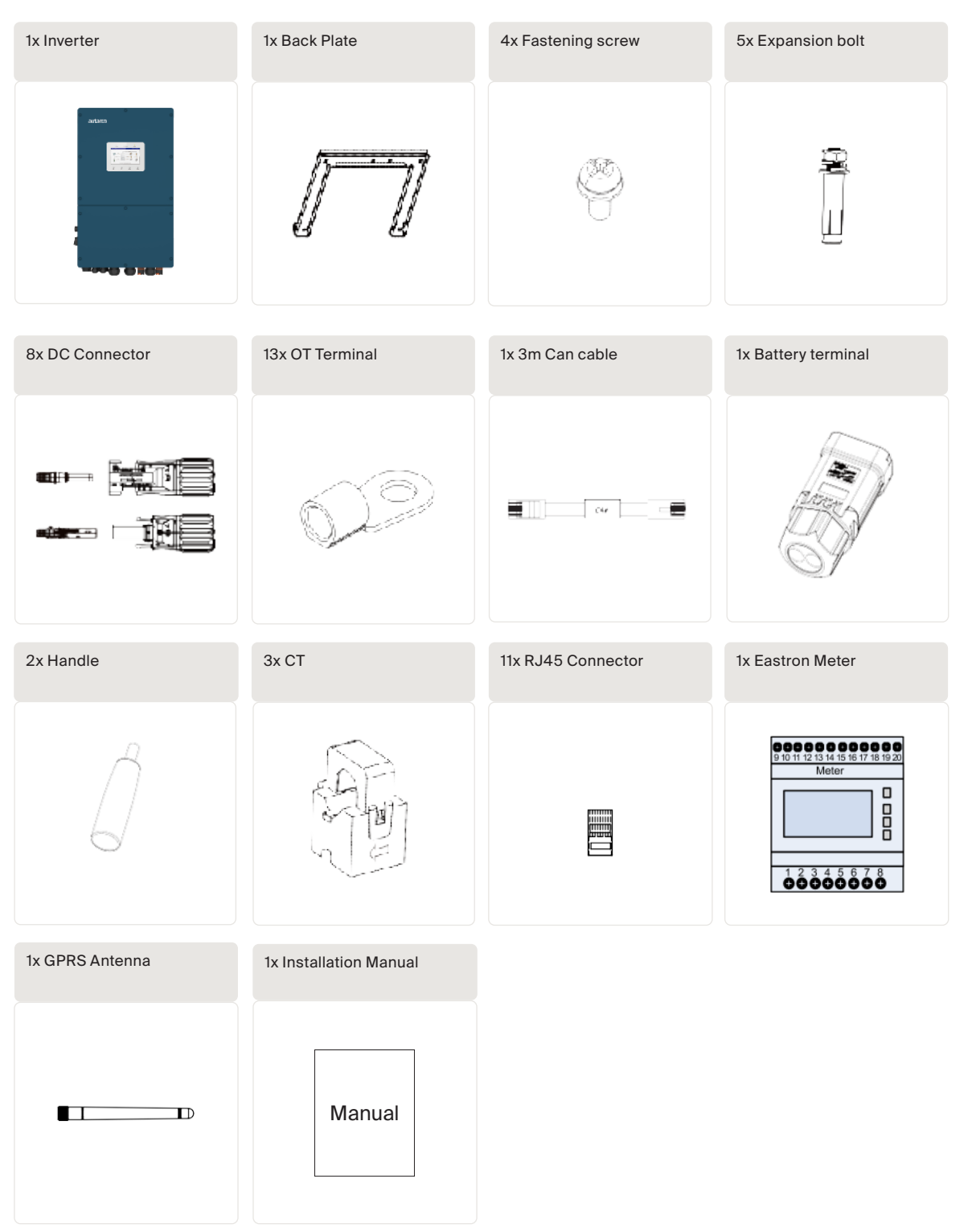

## 2.3 Tools required for installation

Hybrid Solar Inverters

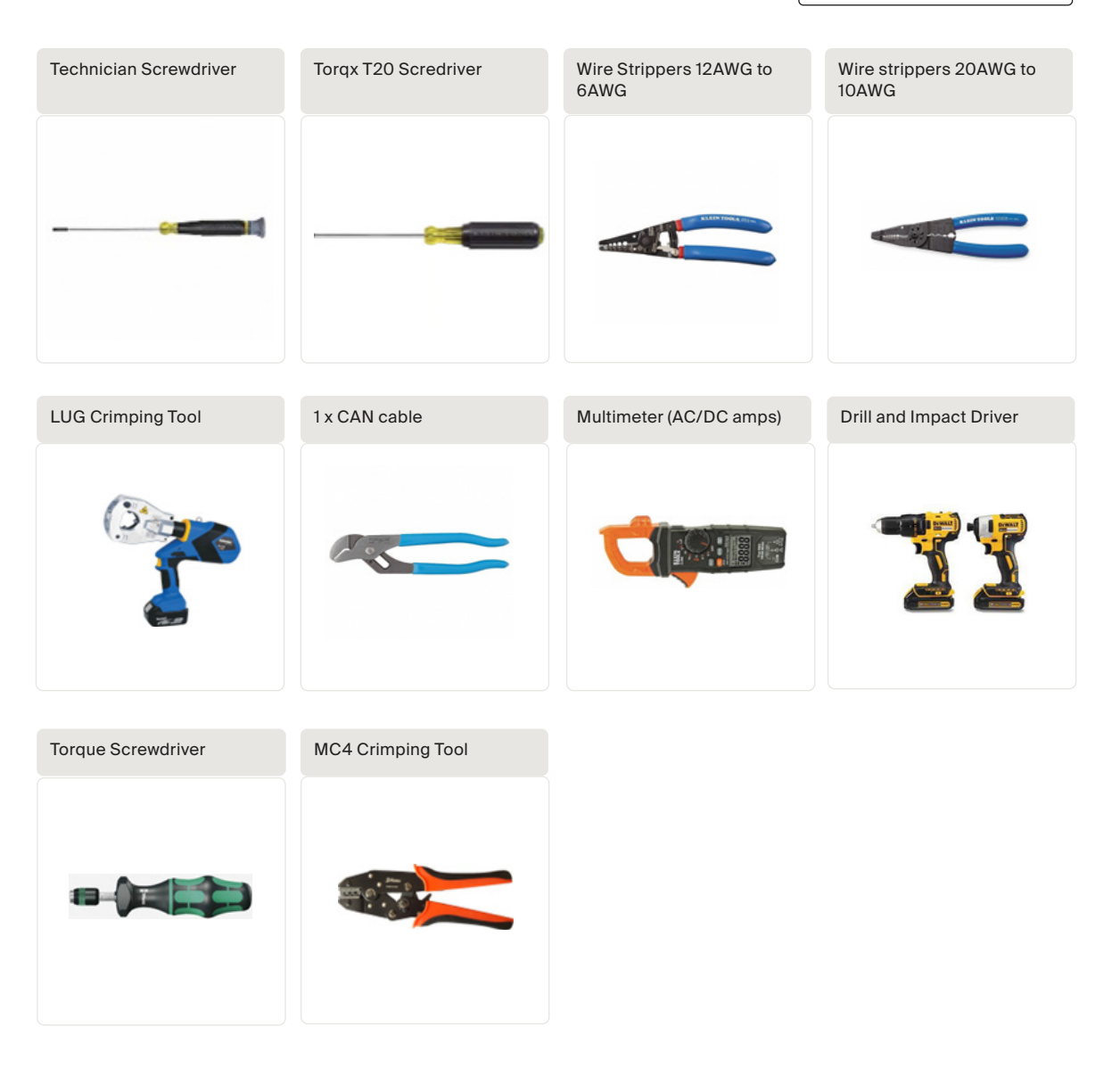

### 2.4 Internal DC switch

Your Autarco XLH series inverter is equipped with an internal DC switch. This switch can be found on the left side of the inverter.

### 2.5 Notice of Use

The inverter has been constructed according to the applicable safety and technical guidelines. Use the inverter in installations that meet the following specifications ONLY:

- 1. Permanent installation is required.
- 2. The electrical installation must meet all the applicable regulations and standards.
- 3. The inverter must be installed according to the instructions stated in this manual.
- 4. The inverter must be installed according to the correct technical specifications.

This product shall not be disposed of with household waste. They should be segregated and brought to an appropriate collection point to enable recycling and avoid potential impacts on the environment and human health.

Local rules in waste management shall be respected.

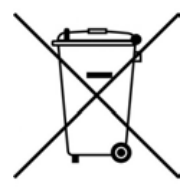

2.7

## Explanations of symbols on inverter

|          | DANGER - HIGH ELECTRIC VOLTAGE<br>This device is directly connected to the public grid. All work to the inverter shall be<br>carried out by qualified personnel only. There might be residual currents in inverter for<br>up to 10 minutes because of large canacitors |
|----------|----------------------------------------------------------------------------------------------------|
|          |                                                                                                    |
| Ń        | ATTENTION<br>This device is directly connected to electricity DC generators and the public AC grid.                                                                                                    |
| <u> </u> | DANGER – HOT SURFACES<br>The components inside the inverter will get hot during operation, DO NOT touch<br>aluminium housing during operating.                                                                                                    |
| ĺ        | ATTENTION<br>In case of any work to the inverter, always refer to this manual for detailed product<br>information.                                                                                                    |
| Ø        | ATTENTION<br>This device SHALL NOT be disposed of in residential waste. Please go to Chapter 9<br>"Recycling and Disposal" for proper treatments.                                                                                                    |
| C€       | <b>CE MARK</b><br>This equipment conforms to the basic requirements of the EU guideline governing low voltage and electromagnetic compatibility.                                                                                                    |

## 2.8 Inverter connection points

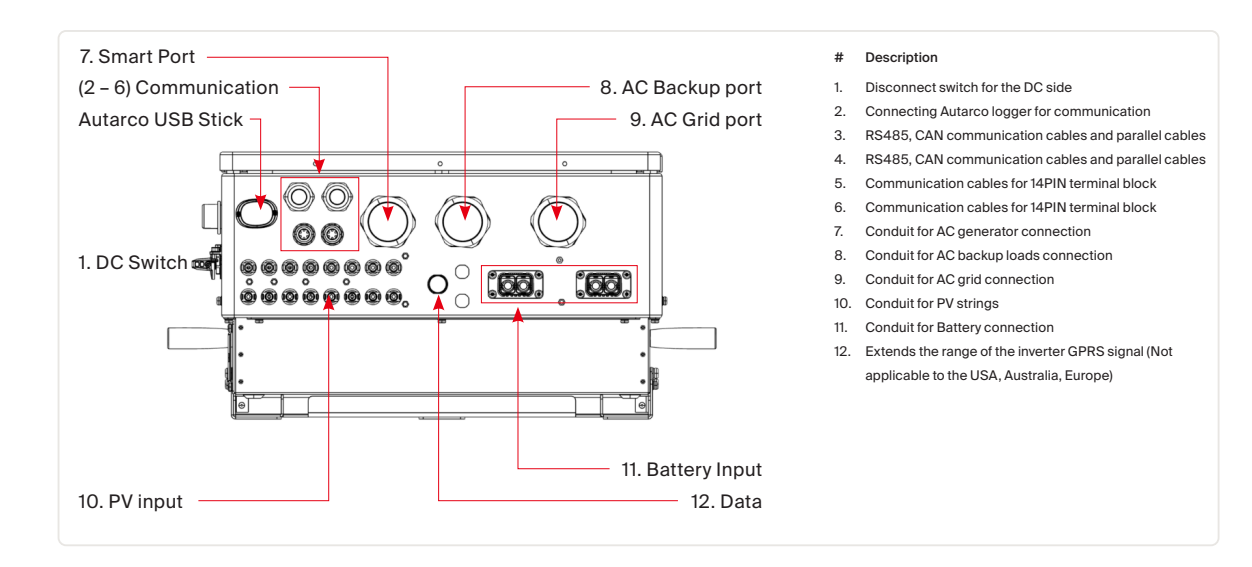

### 3.1 Overview

3

Autarco XLH series hybrid inverters are state of the art, high efficiency, robust and reliable inverters. They are easy to install and carry a standard 5-year product warranty, extendable up to 15 years. Our rigorous quality control and testing facilities guarantee Autarco inverters meet the highest quality standards possible. These inverters are the key to our international track record of delivering extremely reliable solar power solutions.

For full specifications: please see chapter 10, "Product specifications".

## 3.2 Product identification

You can identify the inverter by the serial number (S/N) sticker on the side of the inverter. Important electrical specifications can also be found on the label which can be found on the right side of the inverter housing. Do not remove the label or the serial number as this will void the product warranty.

### 3.3 Product overview

### 3.3.1 Product intelligent functions

- Support peak shaving control in both grid and generator condition.
- Generator connectivity with multiple input methods and automatic generator On/Off control.
- UPS level switching time (<10ms) supporting critical loads all the time.
- 99% High PV charge efficiency to prevent excess PV loss.
- 6 customizable charge/discharge time settings to gain more revenue from customer side.
- Multiple working modes to meet different use case scenarios.
- Controllable and Upgradeable via the Autarco InstallerApp to avoid site visits.

### 3.3.2 Single system

The single system consists of PV module, battery, hybrid inverter, CT or smart meter. The PV Module converts solar energy into electric energy, which is then converted by the inverter to

- charge the battery
- power loads
- feed into the grid.

User can connect heat pump, existing PV plant, generator and ATS. The system has four working modes: self-use mode, feed in priority mode, off-grid mode and peakshaving mode.

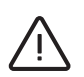

#### Note

- In the event of a power outage on the grid, the system will seamlessly transition into off-grid mode, providing power exclusively to essential backup loads.
- When the grid recovers, the system switches back to the on-grid operation.
- Supports heat pump start-stop and power control, only when it has a SG Ready label.

#### 3.1 Connection schematic overview

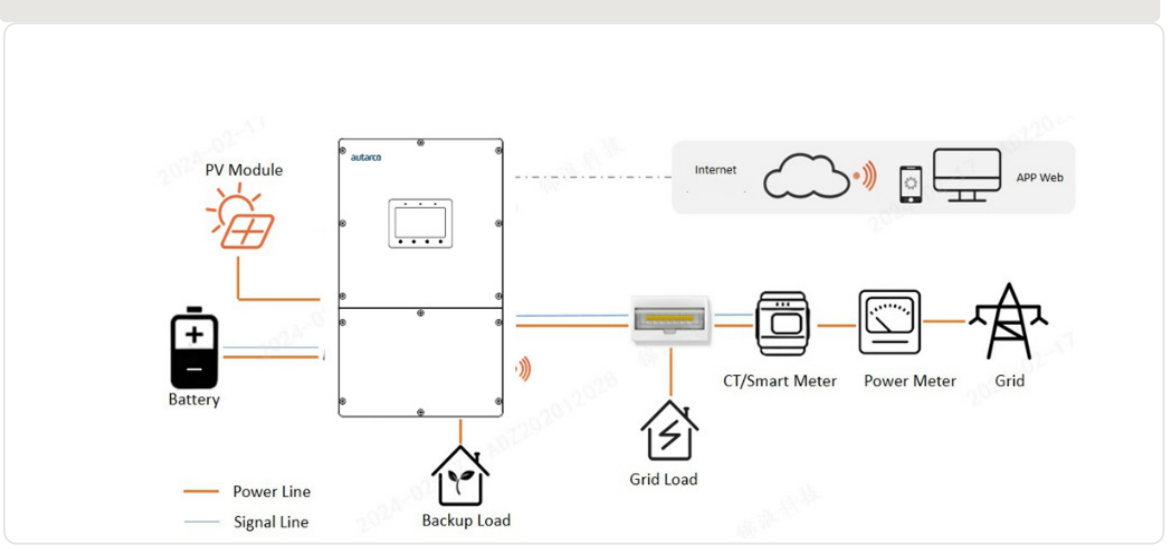

### 3.3.3 Parallel system

User can add inverters and batteries to increase capacity. The system supports up to 6 inverters in parallel. Each battery connects to the inverter with an independent CAN line and is managed by the inverter connected to it.

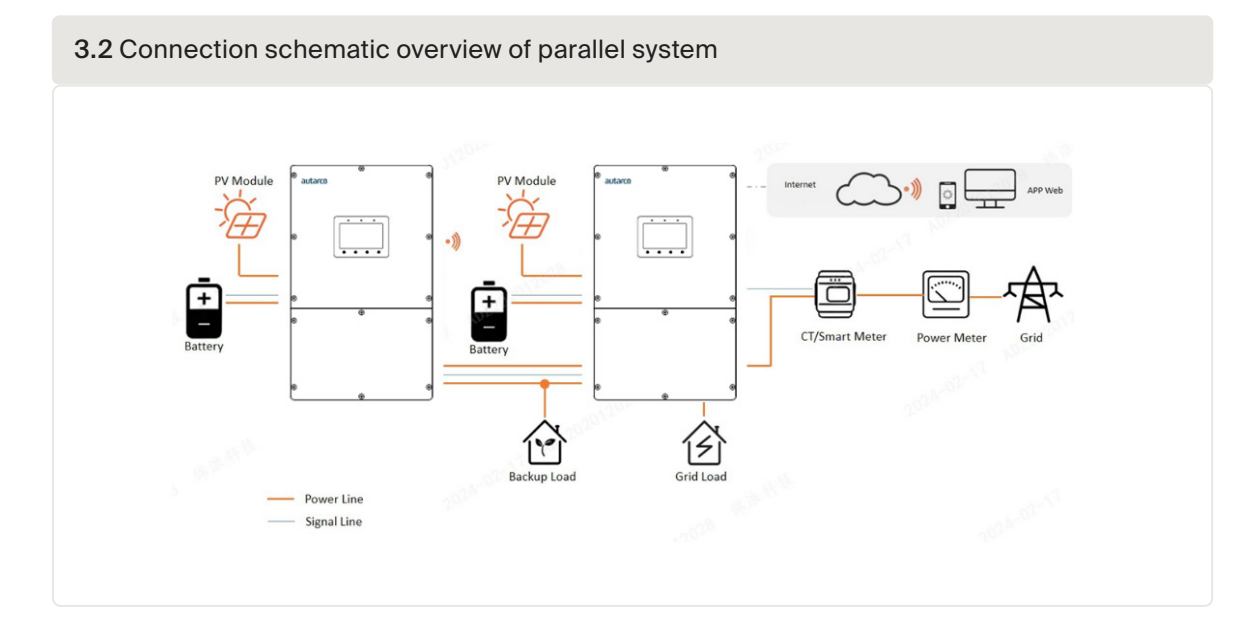

## $\triangle$

#### Note

- CTs or Smart meter, Control signal of Heat Pump, Control signal of Generator or ATS should be connected to the master inverter.
- CTs delivered with the device can only support a system of up to 50 kW. If a higher power parallel system is required, you need to purchase additional CTs. Depending on secondary current of the replacement CTs, the recommended setup is: 5A Meter+300A/5A CT, MODEL: SDM630MCT V2+ESCT-T50.
- Parallel connection of different models is not supported.(For example 12K and 15K can't be connected in parallel)
- Parallel connection of battery input port is not supported.
- The AC backup port can be connected in parallel, and the single-phase output power is 1/2 of the total rated power.
- The length and specification of the cable connecting the backup load to each inverter needs to be the same to ensure that the current is evenly distributed and prevents one of the inverters from being damaged by excessive current. In parallel-system scenarios, it is advisable to ensure uniform specifications and capacities for batteries on both the master and slave inverters.
- In cases where there is a disparity, it is recommended to connect the battery with a larger capacity to the master inverter. Connecting a higher-capacity battery to a slave inverter may result in incomplete discharge during high- load scenarios.

### 3.3.4 System with a generator

The access of Diesel Generator is in the off-grid scenario.

When the battery power is below a set value and a power outage occurs in the grid, the system will start the generator to power the load and charge the battery.

Generator 's work logic is as follows:

- 1. when the grid is not available and the battery is discharged to GEN\_Start\_SOC, the generator starts to power the load and charges the battery to GEN\_Exit\_SOC, then the generator stops.
- 2. If the load power is higher than the generator rated power, the battery will be discharged to power the load until Overdischarge\_SOC, then generator may shutdown due to overload and the load will be powered off.
- 3. If the generator fail to start in point 1, the battery will be discharged until it reaches Overdischarge\_ SOC
- 4. If the system goes into the end of point 3, the battery will not discharge before it is charged to Overdischarge\_SOC+ Overdischarge\_Hysteresis\_SOC (set by user).

3.3 Connection schematic overview of system with a generator connected to the generator port

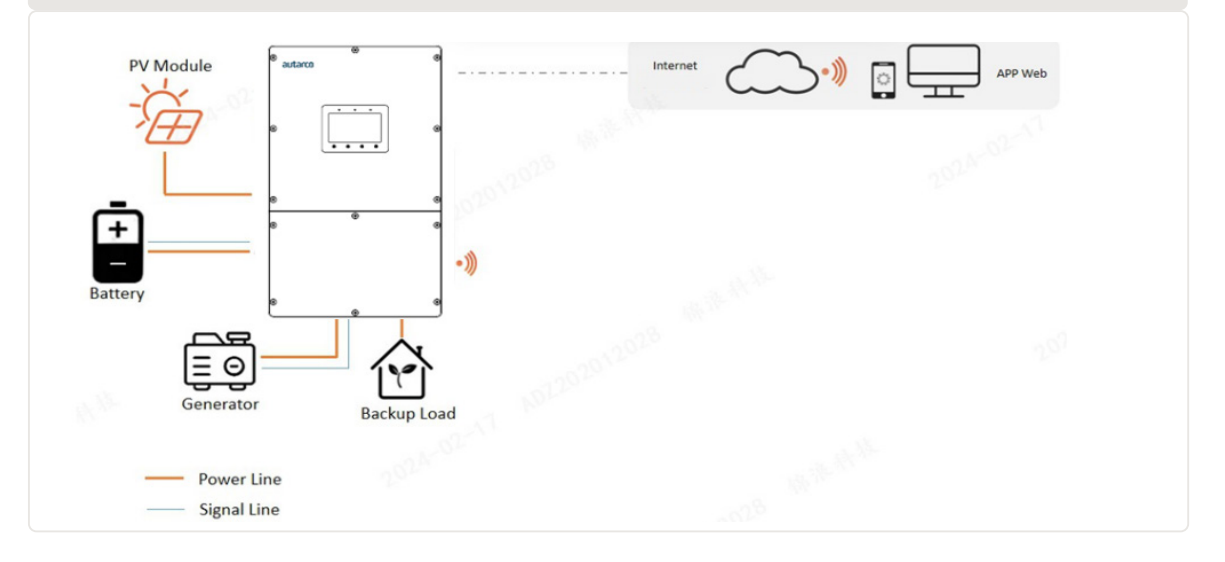

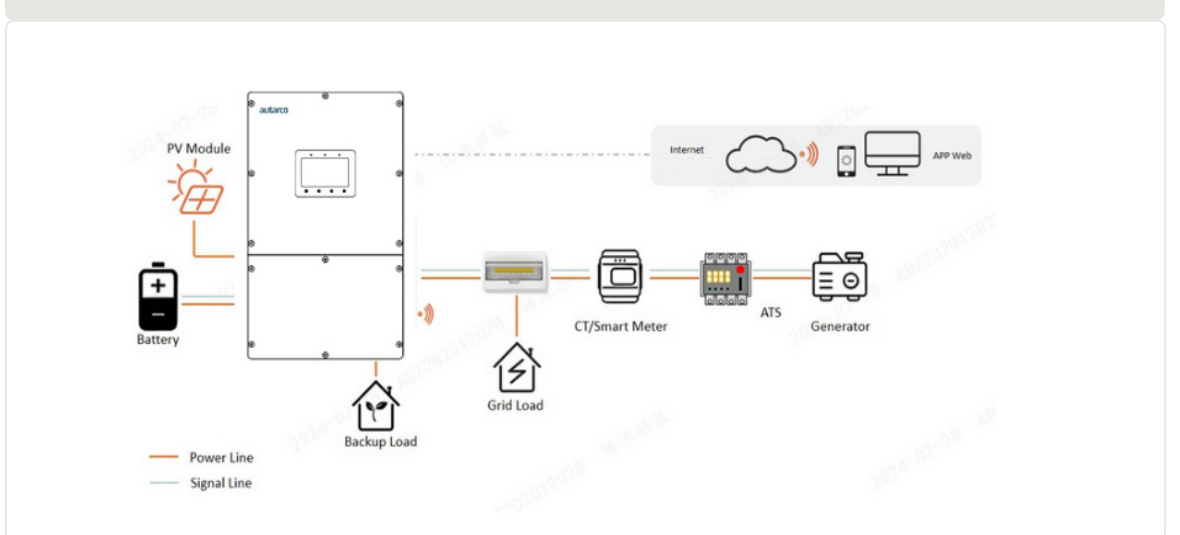

#### 3.4 Connection schematic overview of system with a generator connected to ATS

## $\triangle$

## $\triangle$

### Caution

When the generator is connected, it is essential to correctly select the generator position on the APP, otherwise it may cause system failure or damage to the generator.

#### Note

- In single system, a diesel generator can be connected via both AC-Gen port and ATS. In case of AC-Gen port connection, it will only supply power to the backup load; if it is necessary to supply power to the grid side, connection through an ATS is recommended.
- In parallel-system scenarios, connecting a diesel generator via an ATS is recommended.
- When the system is connected to the generator, it cannot be connected to an on-grid inverter, because of a risk of damaging the generator.
- If the generator is connected through an ATS on the grid side(Figure 3.4), then smart meter is required.

### 3.3.5 System with an 3rd party on-grid inverter (AC coupled)

Generally, the access of on-grid inverter is for the retrofit of a existing PV plant. The XLH inverter supports access of both Autarco on-grid inverter and third-party on-grid inverters.

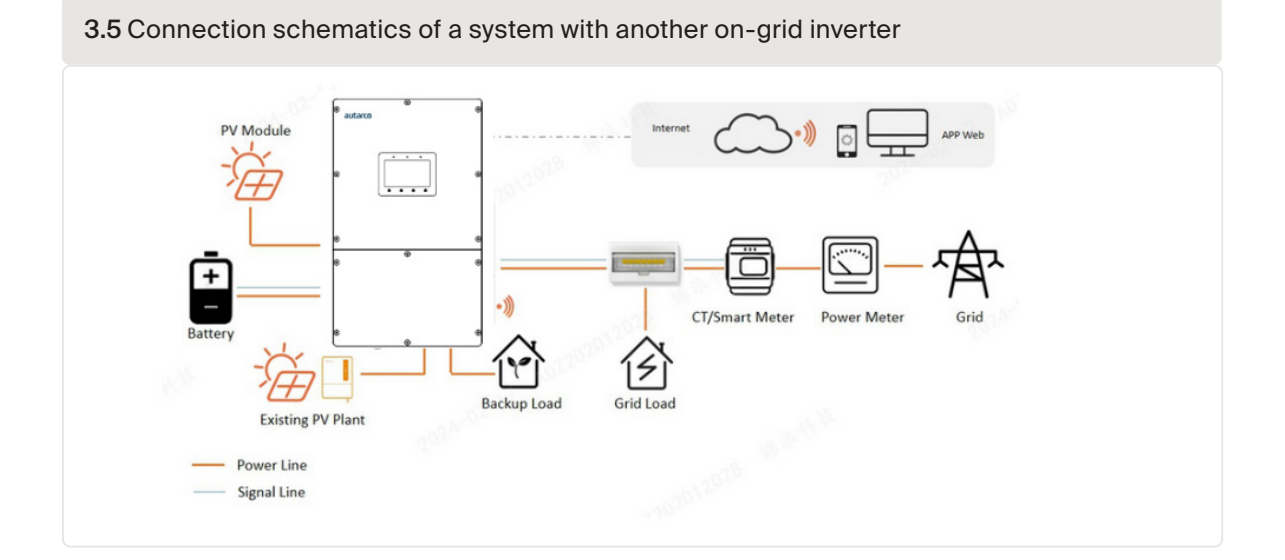

- Third-party on-grid inverter can be connected via AC-Gen port and AC-Backup port.
- With third-party on-grid inverter connected to the system, it is recommended that: The on-grid inverter has lower AC power compared to the rated AC power of the XLH inverter.
- In an on-grid scenario, when the third-party on-grid inverter is connected, the system cannot control the output power of the third-party on-grid inverter, so Feed-in limitation cannot be realized.
- In off-grid scenario, the third-party on-grid inverter must be configured with the correct grid code and equipped with over-frequency load shedding and under-frequency load rising functionalities. These features allow the system to dynamically adjust the frequency, effectively controlling the output power of the grid-tied inverter.

## 3.3.6 System with an Autarco on-grid inverter (paralleled) // feature coming soon

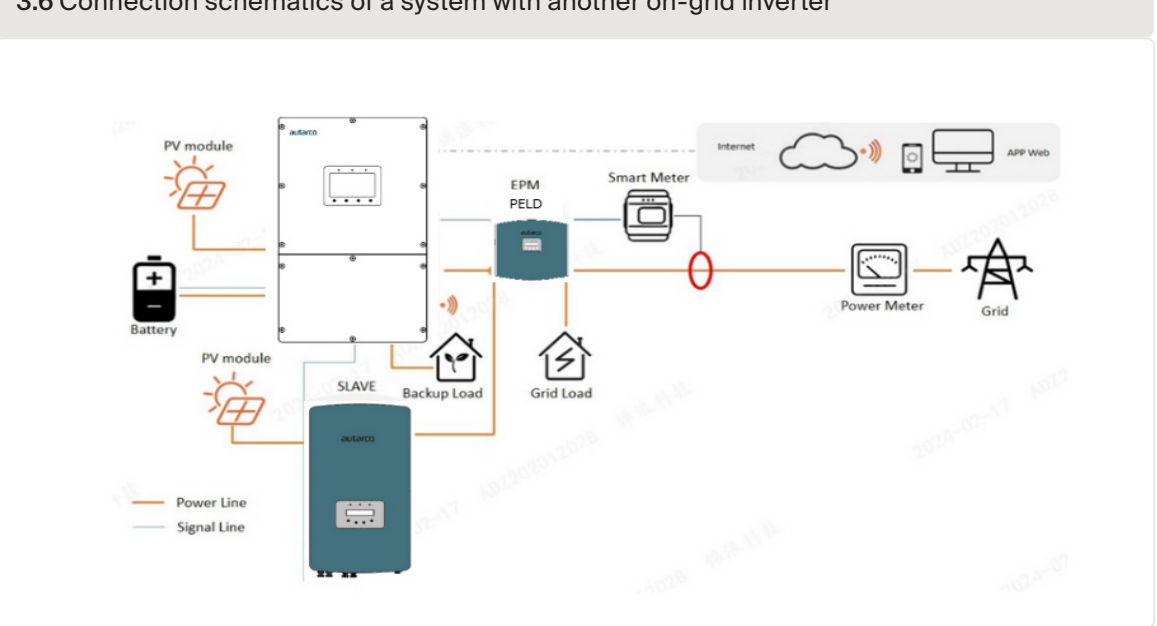

3.6 Connection schematics of a system with another on-grid inverter

### Note

An Autarco on-grid inverter can be connected with the hybrid inverter in parallel . To achieve feedin limitation, it is necessary to add PELD.

## 3.5 Password Reset

- If the owner or installer wishes to reset the inverter password, please long press the Inverter indicator for 5s.
- If the reset command is successfully triggered, the status indicator will turn blue and blink for 3s at the frequency of 0.5s, then restore to the original state of the indicator.
- If the command fails to be triggered, the status indicator will be yellow and blink for 3s at the frequency of 0.5s,then restore the original state of the indicator.
- If the command is successfully triggered, the Bluetooth password can be reset in the APP.

4.1

<u>∧</u> <u>∢</u> 4.2

## Safety

DANGER! Do not install the inverter near flammable or explosive items.

**WARNING!** The installation must be performed by qualified personnel and in compliance with national and local standards and regulations.

This inverter will be connected to a high voltage DC power generator and AC grid. Inappropriate installation may also jeopardize the life span of the inverter.

**ATTENTION!** The installation site must have good ventilation conditions. Direct exposure to intense sunshine is not recommended. Energy production may be lower than expected.

NOTE! Nothing should be placed on or against the inverter.

## **Appropriate Mounting Location**

ATTENTION! The heat sink can reach a temperature of 75°C under operation.

ATTENTION! The installation wall must be made of non-flammable material

- Make sure the mounting wall is strong enough to hold the weight of the inverter, at least 4 times the inverter weight.
- The ambient temperature of the installation site should be between -20 °C and +60 °C.
- Install vertically with a maximum incline of + 15 degrees, exceeding this may derate power output.
- Make sure of ample ventilation at installation site, insufficient ventilation may reduce the performance of the electronic components inside the inverter and shorten the lifespan of the inverter.
- The inverter has fans that will intelligently cool the inverter if the internal components exceed 100°C. The fan noise should not exceed 60dB.

## Mounting instructions

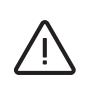

ATTENTION! Two people are required to remove the inverter from the carton and install the inverter.

- The inverter is suitable for outdoor and indoor installation.
- Adequate ventilation must be provided.
- Nothing shall be stored on or placed against the inverter
- If multiple inverters are installed on site, a minimum clearance of 500mm should be kept.
- Installation of the inverter in a location exposed to direct sunlight should to be avoided between each inverter and all other mounted equipment.
- The bottom of the inverter should be at least 1000mm above of the ground or floor.
- Direct exposure to sunlight could cause:
  - Power output limitation (with a resulting decreased energy production by the system).
  - Premature wear of the electrical/electromechanical components.
  - Premature wear of the mechanical components (gaskets) and user interface.

#### 4.1 Recommended Installation locations

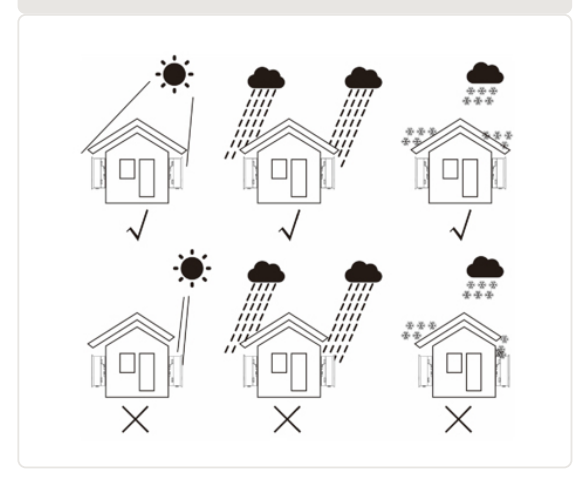

4.2 Vertical installation is recommended, with a maximum inclination of 15° backwards

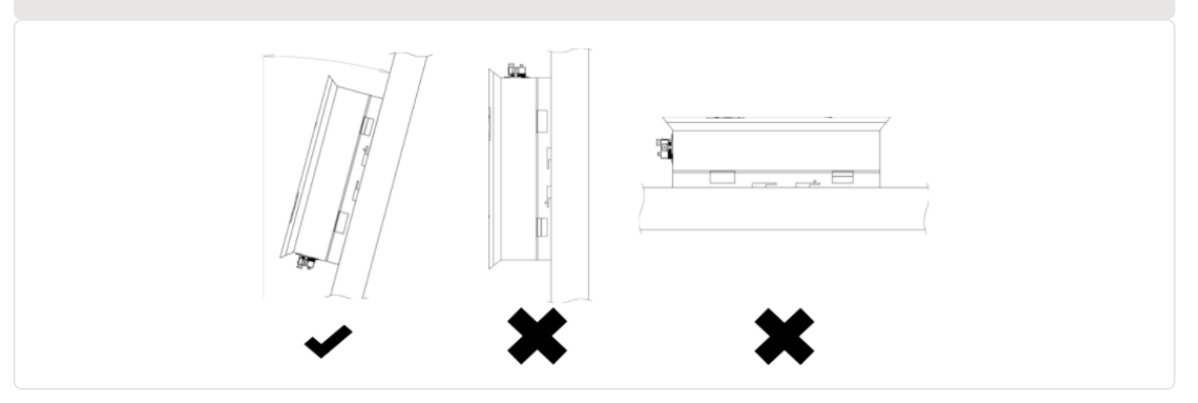

## Safety clearance

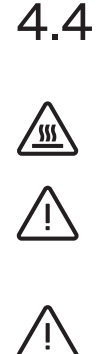

CAUTION! Make sure heat sinks are out of reach of children.

WARNING! When installing multiple inverters, make sure there is sufficient clearance between them. High temperatures may affect performance. Make sure inverter controls are reachable in case of emergency.

ATTENTION! Visibility of the LED indicator lights should be considered.

Observe the following minimum clearances to walls and other inverters. Front clearance shall be 1000 mm.

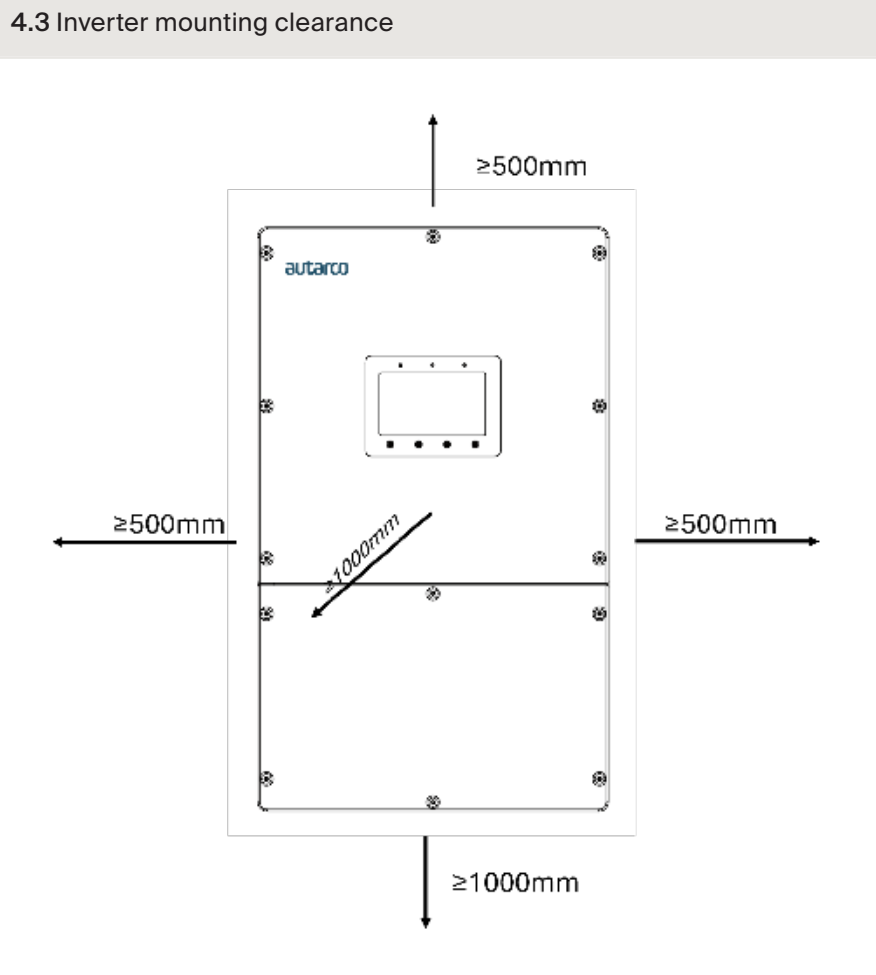

### Product Handling

Please review the list of instructions below for handling the inverter:

- The red circles below denote cutouts on the product package one per side.
- Push in the cutouts to form handles for moving the inverter (see Figure 4.4).
- Two people are required to remove the inverter from the shipping box. Use the handles integrated into the heat sink to remove the inverter from the carton.
- When setting the inverter down, do it slowly and gently. This ensures that the internal components and the outer chassis do not take any damage.
- There are two black mounting handrails on the machine, they are removable and convenient for installation (see Figure 4.5).
- 5. The position of handrails installation as the red mark in Figure 4.5.

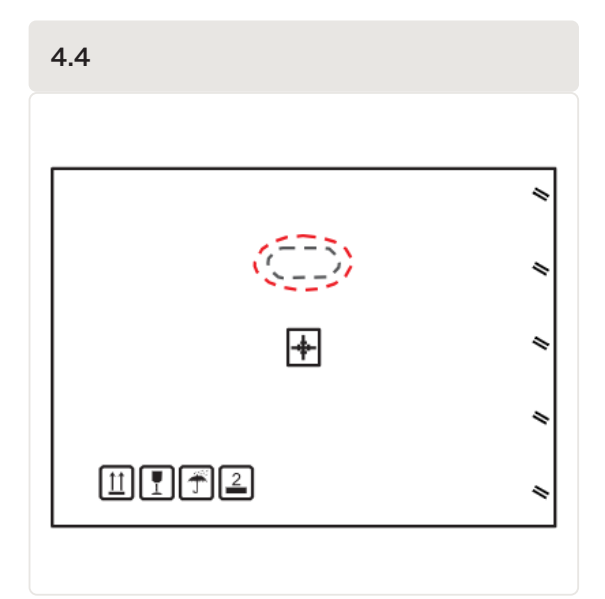

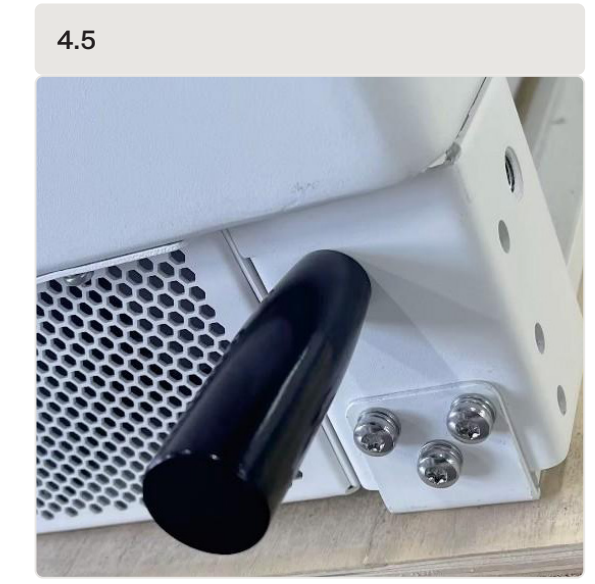

### 4.6 Mounting procedure

- 1. Mount the wall bracket onto the mounting wall with appropriate screws plugs.
- 2. Lift up the inverter and align the back bracket on the inverter with the convex section of the mounting bracket.
- 3. Hang the inverter on the mounting bracket and make sure the inverter is secure

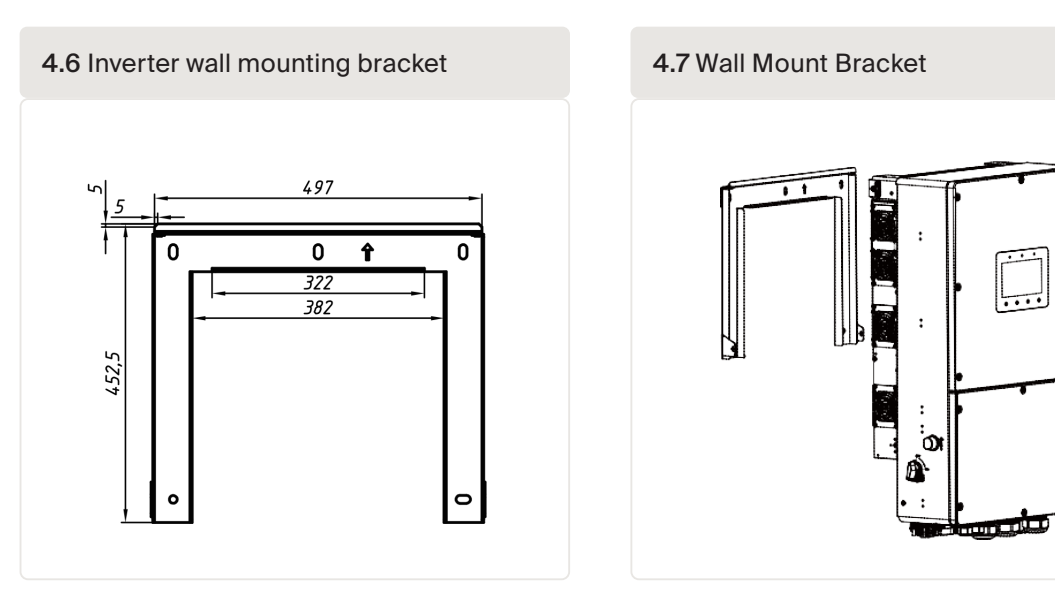

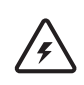

5

**DANGER!** This inverter will be connected to a high voltage DC power generator and AC grid. The installation must be performed by qualified personnel and in compliance with national and local standards and regulations.

| Elevation (m)               | Voltage (Vdc)                                                    | Connection Points                                                                             |
|-----------------------------|------------------------------------------------------------------|-----------------------------------------------------------------------------------------------|
| PV Cables                   | DC connection from solar<br>modules to the inverter<br>(strings) | From the PV array to the DC+ and DC- terminals in the inverter                                |
| Battery Cables              | Battery DC connection to the inverter                            | From the battery (+) and (-) terminals to the inverter BAT+ and BAT- terminals                |
| AC Grid Cables              | Inverter AC connection to the main service panel                 | From the OCPD in the main service panel to the AC-GRID L1, L2, L3 terminals                   |
| Backup Cables               | Inverter AC connection to the backup subpanel                    | From the backup loads subpanel OCPD to the inverter AC-BACKUP L1, L2, L3 terminals            |
| Ground Cables               | Grounding conductors for the system                              | From the main service panel ground bar to the ground bar inside the inverter wire box         |
| Meter cable                 | Communication between inverter & Meter                           | From meter to terminal HM. For more details, refer to the chapter Installing the energy meter |
| Battery communication cable | Communication between the inverter & the battery                 | From battery to terminal BMS. For more details, refer to the chapter Installing the battery   |

# 5 ♪ ♪

## Grounding

DANGER! Never connect or disconnect the connectors under load.

**NOTICE!** The AC connection to the electrical distribution grid must be performed only after receiving authorization from the utility that operates the grid.

NOTICE! Make sure to set the correct grid standard as part of system commissioning, see chapter 6.3.

Step 1 Locate the external ground connection is provided at the both sides of inverter.

Step 2 Prepare the grounding cable: recommended to use the 16-35mm<sup>2</sup> outdoor copper-core cable.

Step 3 Prepare OT terminals, M5. Recommended torque 3.5 Nm

**WARNING!** No matter what kind of grounding connection is adopted, it is strictly forbidden to connect the ground of the inverter with the lightning protection of a building, otherwise Autarco will not be responsible for any damage caused by lightning.

Step 4 Strip the grounding cable insulation to the suitable length as shown in Figure 5.1.

5.1 Suitable length

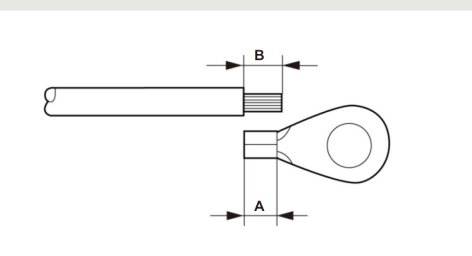

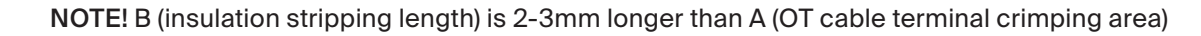

**Step 5** Insert the stripped wire into the OT terminal crimping area and use a hydraulic clamp-tool to crimp the terminal to the wire (as shown in Figure 5.2).

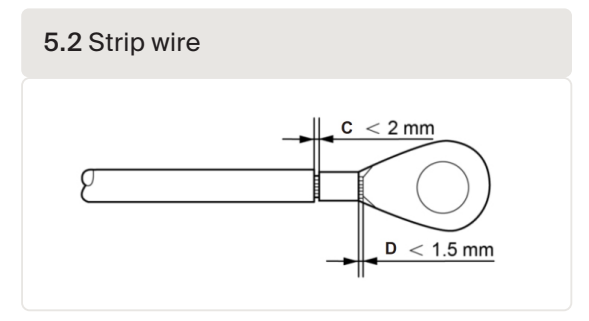

**IMPORTANT!** After crimping the terminal to the wire, inspect the connection to ensure the terminal is solidly crimped to the wire.

- Step 6 Remove the screw from the heat sink ground point.
- Step 7 Use the screw of the ground point to attach the grounding cable *(as shown as in Figure 5.3)*. Tighten the screw securely. Torque is 3.5 Nm.

5.3 Connect eternal grounding conductor

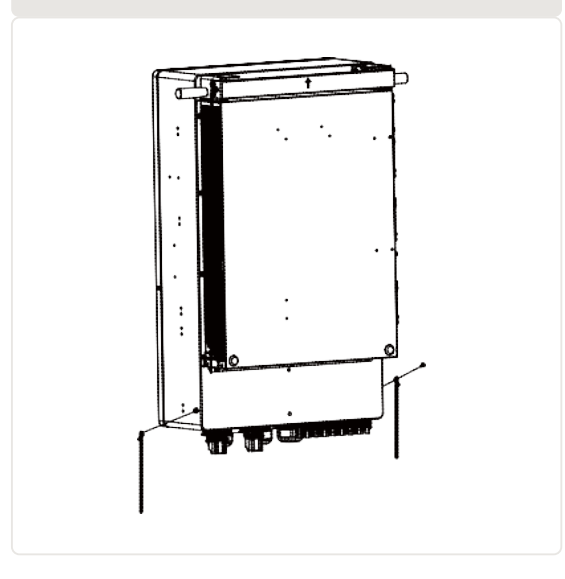

| $\wedge$ |
|----------|
|          |
|          |

**IMPORTANT!** To improve the corrosion resistance of the grounding terminal, we recommend that the external grounding terminal is coated with silica gel or paint for protection after installation of the grounding cable.

## 5.2 DC connections

Always use the MC4 connectors from the inverter box to connect strings to the inverter.

DANGER! Never connect or disconnect the connectors under load.

Please ensure the following before connecting the inverter:

**DANGER!** Do not connect the strings with an open circuit voltage greater than the Max DC voltage of the inverter.

**DANGER!** For protection against electric shock, MC4 connectors must be isolated from the PV array while being assembled or disassembled.

DC connections must not be unplugged while under load. They can be placed in a no-load state by switching off the DC/AC converter or breaking the DC circuit interrupter. Plugging while under voltage is permitted.

**CAUTION!** MC4 connectors are watertight IP67 but cannot be used permanently under water. Do not leave MC4 connectors directly on the roof surface, but always tie them up.

**CAUTION!** If DC inputs are accidently reversed or inverter is faulty or not working properly, it is NOT allowed to turn off the DC switch. Otherwise, it may cause DC arc and damage the inverter or even lead to a fire disaster. The correct actions are:

- Use a clip-on ammeter to measure the DC string current.
- If it is above 0.5A, please wait for the solar irradiance reduces until the current decreases to below 0.5A.
- Only after the current is below 0.5A, you are allowed to turn off the DC switches and disconnect the PV strings.
- To eliminate the possibility of failure, please disconnect the PV strings after turning off the DC switch to avoid secondary failures due to continuous PV energy on the next day.

Please note that any damages due to wrong installation are not covered in the device warranty.

**ATTENTION!** If any tools or parts are used in the MC4 connector assembly other than those listed in the MC4 connector manual, neither safety nor compliance with the technical data can be guaranteed.

- Make sure the voltage of the PV string will not exceed the max DC input voltage (1000 Vdc). Violating this condition will void the warranty.
- Make sure the polarity of the PV connectors is correct.
- Make sure the DC-switch, Battery, AC-BACKUP, and AC-Grid are all in their off-states.
- Make sure the PV resistance to ground is higher than 20K ohms.

Please follow the picture below to assemble the MC4 connectors. To connect the PV generator to the inverters we use 4mm<sup>2</sup> or 6mm<sup>2</sup> PV cable and MC4 connectors. For details on how to assemble MC4 connector please refer to our MC4 connector manual. The wire should be stripped out by 7mm before assembling the MC4 connectors

#### 5.4 DC Solar Cable connection

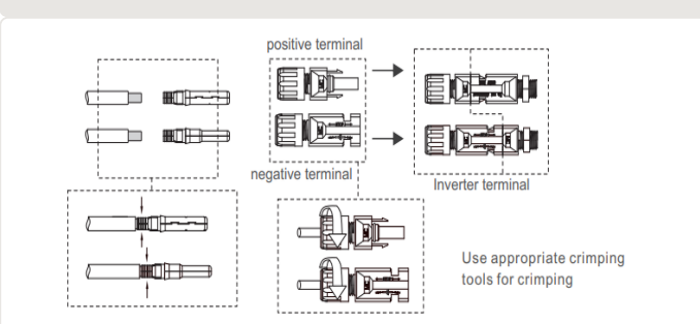

## 5.3 Battery Connection

**DANGER!** Before installing the battery cables, be sure that the battery is turned off. Use a multimeter to verify that the battery voltage is 0Vdc before proceeding. Consult the battery product manual for instructions on how to turn it off.

**NOTE!** The battery fuse in the inverter wire box is replaceable. But can be only replaced by authorized Autarco Dealer. BAT fuse1 and fuse2 specification are 1000V 100A. The suggested specification of external BAT circuit breaker for each battery is 80A.

A quick connector is used for the battery connection. The battery cable cross section range must be between 10 mm2 - 25 mm2. Use a flat blade 3 mm screwdriver for this installation.

- Step 1 Insert the cable into the rubber core according + and indications. Use the observe cable placement from the top via special hole (see Figure 5.5). Once the cable is in place, attach the cable torque of the crimping screwdriver is  $4 \pm 0.1$ Nm (figure 5.5)
- Step 2 Insert the rubber core until you hear the "click" sound (figure 5.6)
- Step 3 Complete the installation. (figure 5.7)

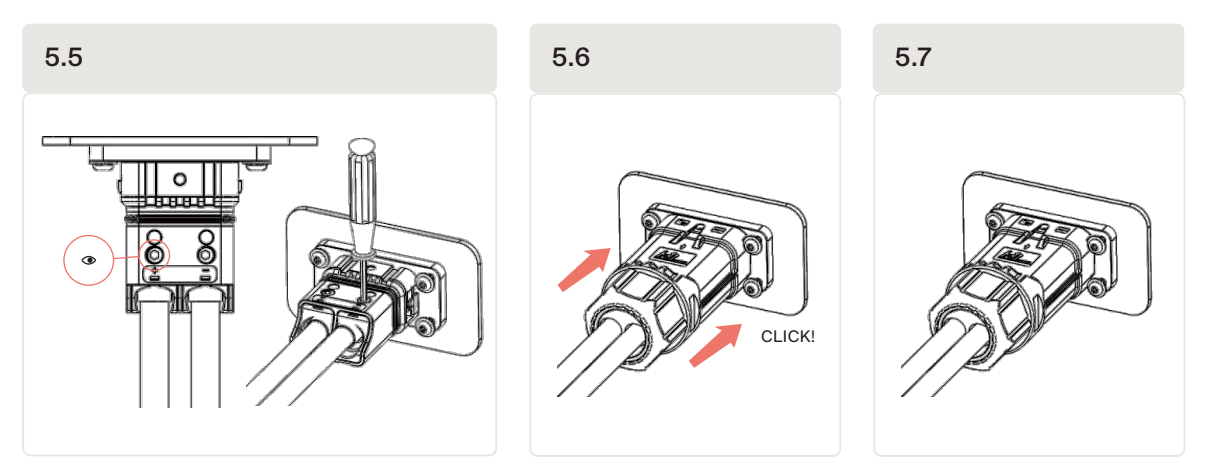

**Disassembling** Use a screwdriver to align the unlocking position, press and hold the main body and pull back to complete the removal.

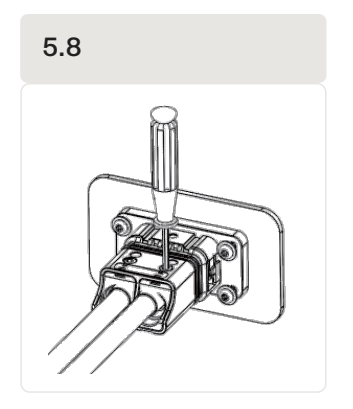

### 5.4 AC connection

DANGER! Never connect or disconnect the connectors under load.

**NOTICE!** The AC connection to the electrical distribution grid must be performed only after receiving authorization from the utility that operates the grid.

Before installing the AC cables, be sure that the OCPDs (breakers) are turned off. Use a multimeter to verify that the AC voltages are 0Vac before proceeding.

### 5.4.1 AC Grid, Backup & Generator port connection

There are 3 AC out terminals: AC Grid Port is used to connect to the grid, AC Backup Port is to connect to the critical load circuit, and the Generator port is used for connecting a backup AC power supply. The installations steps for all 3 connection are identical.

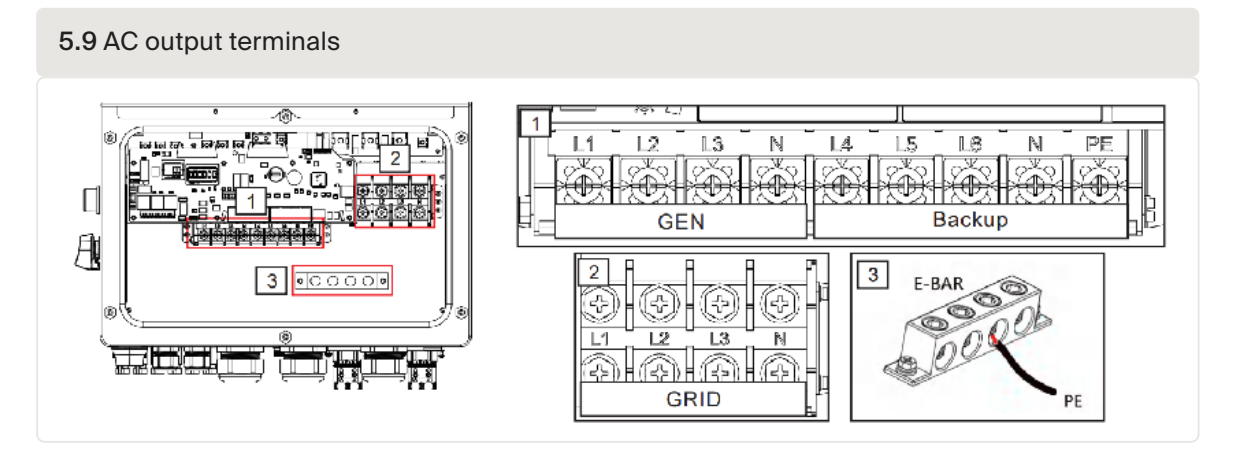

 Table 5.1 AC Grid & Backup port connection characteristics

| Port                      | AC Grid   | AC Backup/ Gen | Earth Bar |
|---------------------------|-----------|----------------|-----------|
| Wire Size                 | 0AWG/1AWG | 3AWG/4AWG      | 2AWG      |
| Torque                    | 28.2 Nm   | 28.2 Nm        | 20.3Nm    |
| Recommended cross section | 50 mm2    | 20-25 mm2      | 33 mm2    |

Inside the inverter wire box "L1', "L2", "L3", "N" and "PE" are printed next to each port. The 3 live wires are connected to L1, L2 and L3 terminals respectively. The ground wire connects to PE. The neutral wire connects to the N.

- 1. Bring the AC cables for the backup loads panel (backup) and the main service panel (grid) into the inverter wire box. The backup loads panel should not be electrically connected to the main service panel.
- 2. Strip 13mm from the ends of each cable. Crimp the R-type connectors onto the ends.
- 3. Remove the terminal bolts, insert them into the connectors, then use a torque wrench to tighten the bolts down.
- 4. Please refer to the terminal labels to connect the AC wires to the correct terminals.

The AC cable used must be dimensioned in accordance with any local and national directives on cable dimensions which specify requirements for the minimum conductor cross-section. Cable dimensioning factors are e.g.: nominal AC current, type of cable, type of routing, cable bundling, ambient temperature, and maximum specified line losses.

**WARNING!** It is important that the AC wires are connected to the right terminals as indicated by the "L1", ''L2", ''L3", "N" and "Ground" symbols on each AC connector. Damage to the inverter by wrong connections are not covered under warranty ! In some countries a second protective conductor is required. In each case, observe the applicable regulations for the site.

**WARNING!** The AC connection to the electrical distribution grid must be performed only after receiving authorization from the utility that operates the grid.

Always use separate fuses for consumer load. Use dedicated circuit breakers with load switch functionality for load switching.

DANGER! No consumer load should be applied between the mains circuit breaker and the inverter.

DANGER! The maximum temperature for connecting AC terminals is 85 °C.

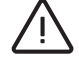

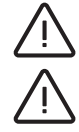

## 5.5 Smart Meter installation

Autarco's XLH series hybrid inverter must be connected with the supplied Eastron meters to fulfill the control logic of the self-consumption mode, export power control, monitoring, etc. An Eastron 3ph meter (With CT): SDM630MCT is provided as default in the inverter box.

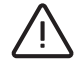

**CAUTION!** Make sure the AC cable is totally isolated from AC power before connecting the smart meter or CT.

The CT provided in the product box is compulsory for hybrid system installation. It can be used to detect the grid current direction and provide the system operating condition to hybrid inverter.

CT Model: 120A/40mA\_0.5%, ESCT-TA16 120A/40mA

CT Cable: Size - 2.3mm2, Length - 1m

Please install the meter as specified in the diagram below

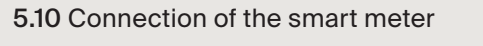

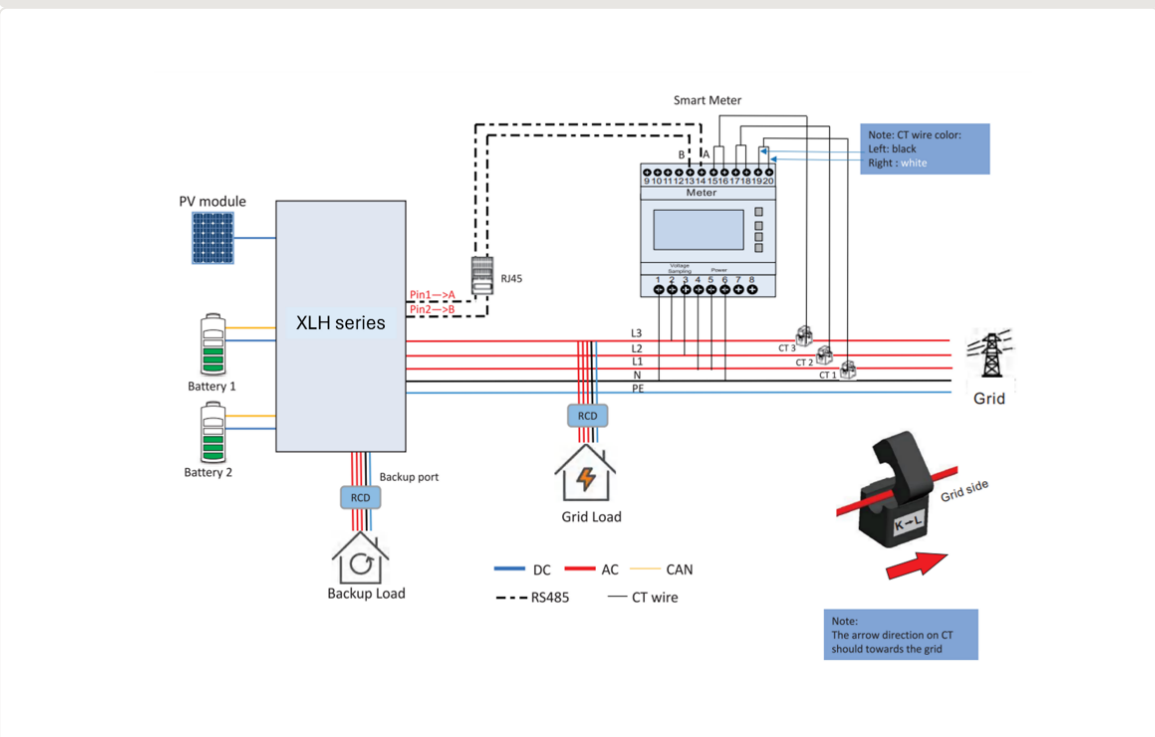

#### 5.11 Communication ports

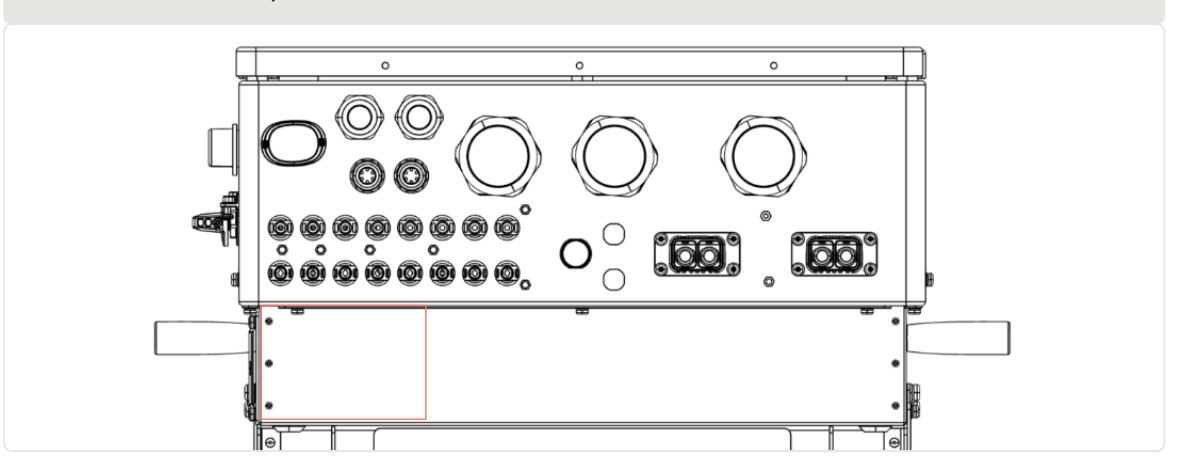

The Autarco XLH series inverter uses RS485 cable to communicate with the Meter and the CANbus to communicate with the battery's Battery Management System (BMS).

**NOTE!** The CAN cable enables the communication between the inverter and the LFP battery, please check for latest model compatibility before installation.

| Port | Port                          | Description                                                 |
|------|-------------------------------|-------------------------------------------------------------|
| СОМ  | USB                           | Used for Autarco stick connection                           |
| COM1 | 4 hole watertight cable gland | Used for RJ45 connection inside wiring box                  |
| COM2 | 4 hole watertight cable gland | Used for RJ45 connection inside wiring box                  |
| СОМЗ | 6 hole watertight cable gland | Used for 14 pin terminal block connection inside wiring box |
| COM4 | 6 hole watertight cable gland | Used for 14 pin terminal block connection inside wiring box |

Table 5.2 Inverter communication ports

Wiring steps for COM1-COM4:

- Step 1 Loose the cable gland and remove the watertight caps inside the cable gland based on the number of the cables and keep the unused holes with watertight cap.
- Step 2. Lead the cable into the holes in the cable gland. (COM1-COM2 Hole Diameter: 6mm, COM3-COM4 Hole Diameter: 2mm)
- Step 3. Connect the cable to the corresponding terminals inside the wiring box.
- Step 4. Reassemble the cable gland and ensure there is no bending or stretching of the cables inside the wiring box.

**NOTE!** The 4- hole fastening rings inside the cable gland are with openings on the side. Please separate the gap with hand and squeeze the cables into the holes from the side openings.

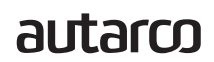

### 5.6.3 Communication Port Definition

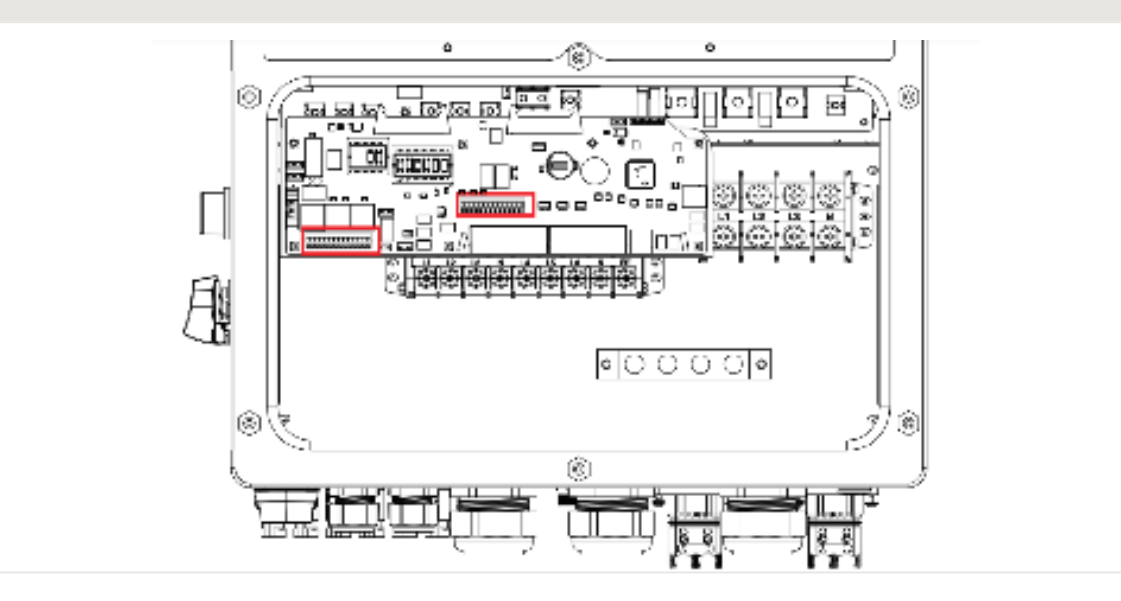

5.12 Pre-made BMS cable in Inverter package (cable Length: 3 meters)

| Port       | Туре              | Function                                                                                                    |
|------------|-------------------|----------------------------------------------------------------------------------------------------|
| PAR-A      | RJ45              | (Optional) Parallel operation communication port.                                                                                                    |
| PAR-B      | RJ45              | (Optional) Parallel operation communication port.                                                                                                    |
| BMS        | RJ45              | Used for CAN communication between inverter and Lithium battery BMS.                                                                                                    |
| Meter      | RJ45              | (Optional)Used for RS485 communication between inverter and the smart meter.                                                                                                    |
| EMS        | RJ45              | Used for CAN communication between inverter and 3rd party external device or controller                                                                                                    |
| DRM        | RJ45              | (Optional) To realize demand response or logic interface function, this function may be required in UK and Australia.                                                                                                    |
| DIP Switch | -                 | When a single inverter is running, DIP switch 1 and 2 shall be both<br>at the bottom position. When multiple inverters are paralleled,<br>DIP switch:<br>The first and the last inverter has 2 DIP switches enabled<br>(Both Pin1 & Pin2) |
| НМ         | Terminal<br>Block | Pin 1 & Pin 6 (From Left to Right) Used for CT wire connection.                                                                                                    |
| А          | Terminal<br>Block | Pin 7 & Pin 8 (From Left to Right) Used for Generator start- stop signal.                                                                                                    |
| G-S        | Terminal<br>Block | Pin 9 & Pin 10 (From Left to Right) Reserved.                                                                                                    |
| ATS380V    | Terminal<br>Block | Pin13 (L) Pin14(N) (From Left to Right )380V ATS signal.                                                                                                    |

### 5.6.4 BMS Port connection

Take out the pre-made CAN cable from the package and connect one end to battery CAN port and then connect another end to the inverter BMS port. Please lead the CAN cable through the COM1 or COM2 port of the inverter and connect to the BMS terminal with RJ45 connector.

Cable Length: 3 meters.

5.13 Pre-made BMS cable in Inverter package (cable Length: 3 meters)

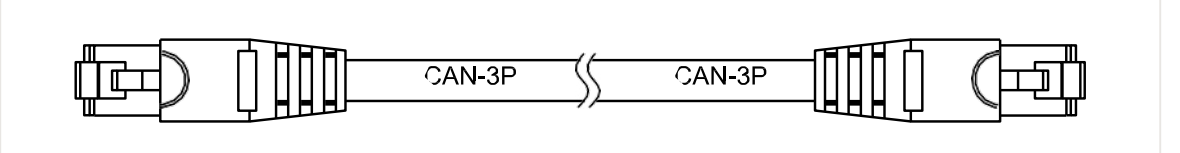

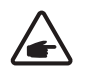

NOTE! Pin definition of the BMS Port is as follows:

EIA/TIA 568B. CAN-H on Pin 4: Blue CAN-L on Pin 5: Blue/White

Procedure for connecting the CAN-cable:

- 1. Take out the CAN cable (terminal marks 'CAN' on one end and 'to Meter' on the other end).
- 2. Unscrew the swivel nut from CAN port.
- 3. Insert the RJ45 terminal with CAN label into the CAN port, then fasten the swivel nut.
- 4. Connect the other end to the battery.

**NOTE!** For CAN cable pin 4 (blue) and pin 5 (white-blue) are used for the communication. Check with the battery supplier which pins they use. This may be different per vendor.

#### 5.6.4.1 Lithium battery wiring

Inverter supports the 3 wirings methods to connect to lithium battery. If only one battery is connected, it **MUST be connected to DC1 port on inverter**, and the communication cable **MUST be connected to BMS1 port on the inside terminal block**.

NOTE! In order to fully charge the battery, additional requirements apply:

For this series of product, the compatible battery voltage is 150-800V, but if full battery charging is expected, the requirements from the table below should be met. For example, when the battery voltage is between 400V-500V, the charging current can reach to the maximum value of 70A, and when battery voltage between 500V-800V, the single channel charging capacity can reach up to 35kW.

| No. | DC voltage (V) | DC current (A) | Battery Power (kW) |
|-----|----------------|----------------|--------------------|
| 1   | 150            | 30             | 4.5                |
| 2   | 200            | 38             | 7.6                |
| 3   | 300            | 54             | 16.2               |
| 4   | 400            | 70             | 28                 |
| 5   | 500            | 70             | 35                 |
| 6   | 550            | 64             | 35                 |
| 7   | 600            | 58             | 35                 |
| 8   | 700            | 50             | 35                 |
| 9   | 800            | 44             | 35                 |

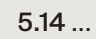

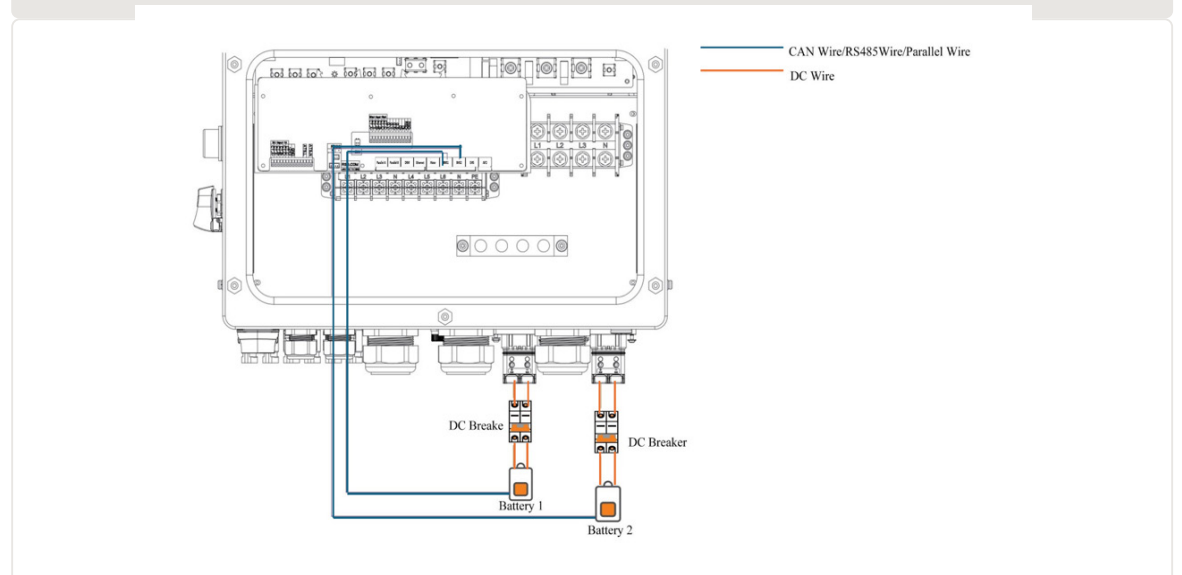

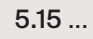

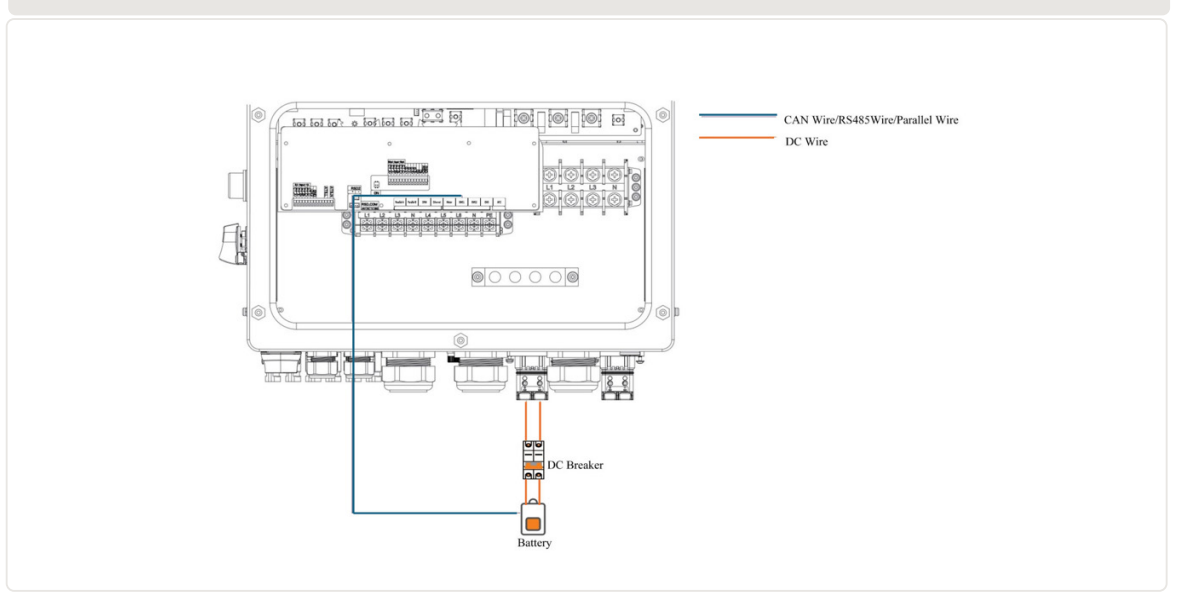

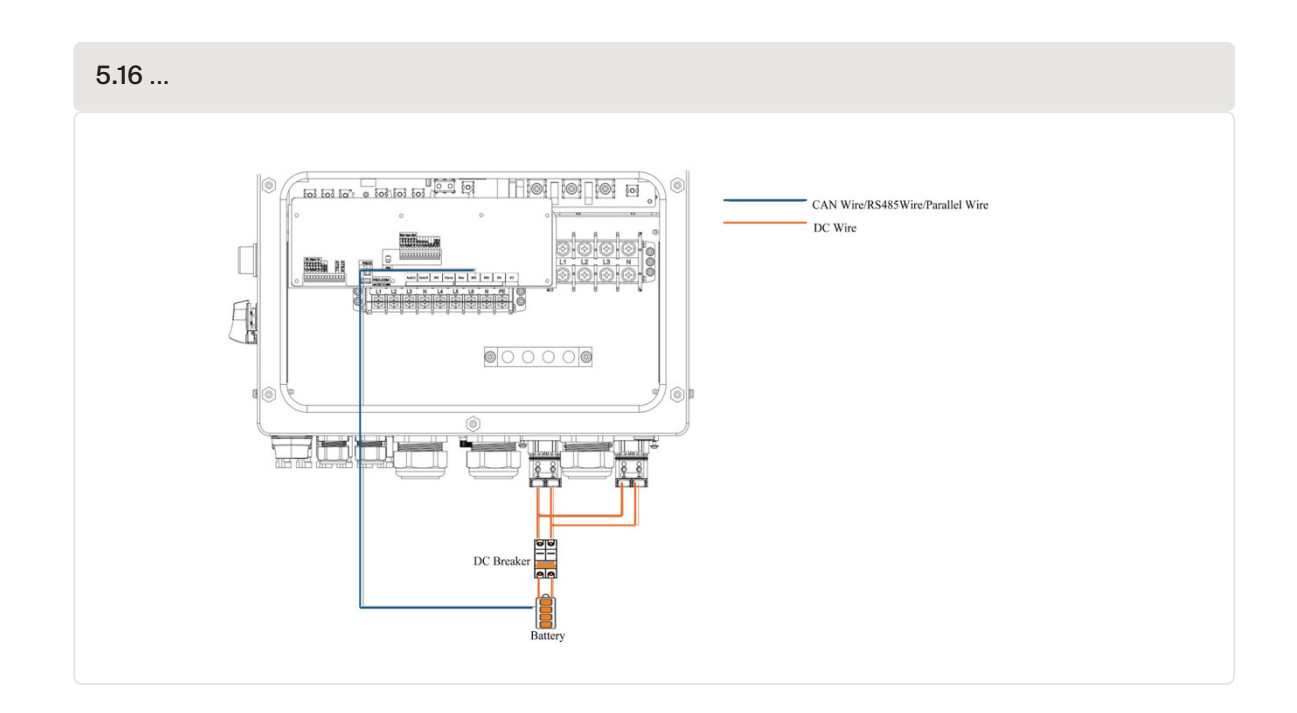

### 5.6.5 Meter Port connection

Take out the pre-made Meter cable from the package and connect RJ45 end to inverter Meter port and then connect another end with loose RS485 A & B pins to the meter RS485 terminal. Please lead the Meter RS485 cable through the COM1 or COM2 port of the inverter and connect to the Meter terminal with RJ45 connector.

Cable Length: 5 meters.

5.17 Pre-made meter cable in Inverter package (cable Length: 5 meters)

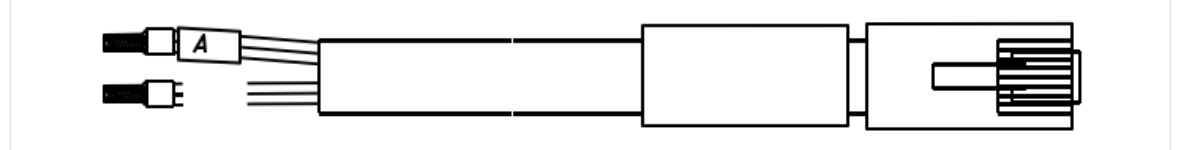

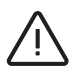

#### ATTENTION!

- Make sure the AC cable is totally isolated from AC power before connecting the Smart meter and CT.
- CT orientation must be correct, otherwise the system will not work correctly.

#### NOTE!

Pin definition of the Meter Port is as follows:

EIA/TIA 568B. RS485A on Pin 1: Orange/white RS485B on Pin 2: Orange

Procedure for connecting the RS485 cable:

- 1. Take out the RS485 cable (terminal marks 'RS485' on one end and 'to Battery' on the other end).
- 2. Unscrew the swivel nut from RS485 port.
- 3. Insert the Two-pin terminal with RS485 label into the RS485 port, then fasten the swivel nut.
- 4. Connect the other end to the Meter.

### 5.6.6 DRM Port Connection (Optional)

Autarco inverters support remote shutdown function to remotely control the inverter to power on and off through logic signals.

The logic interface is required by some local regulations that can be operated by a simple switch or contactor When the switch is closed the inverter can be operated normally. When the switch is opened, the inverter will reduce its output power to zero within 5 seconds.

Pin 5 and Pin 6 of an RJ45 terminal are used for the logic interface connection.

| Table 5.4 DRM Port  |                         |  |
|---------------------|-------------------------|--|
| Signal              | Function                |  |
| Short Pin5 and Pin6 | Inverter Generates      |  |
| Open Pin5 and Pin6  | Inverter Shutdown in 5s |  |

#### 5.18 Strip the insulation later and connect to RJ45 plug

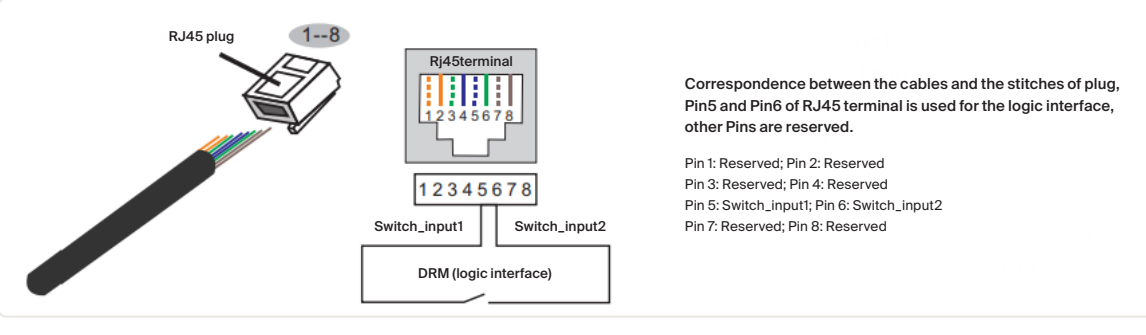

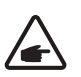

NOTE! To use this function, please contact Autarco if this function is supported in your country.

### 5.6.7 RS485 Port Connection (Optional)

If a 3rd party external device or controller needs to communicate with the inverter, the RS485 port can be used. Modbus RTU protocol is supported by Autarco inverters. To acquire latest protocol document, please contact Autarco local service or Autarco sales team.

NOTE! Pin definition of the RS485 Port is as follows:

EIA/TIA 568B. RS485A on Pin 4: Blue RS485-B on Pin 5: Blue/White

### 5.6.8 Parallel Terminal Connection (Optional)

Up to 6 units of the inverter can be connected in parallel. Please connect the paralleled inverters in daisy chain by using P-A and P-B terminals. Standard CAT5 with shielding layers internet cable can be used.

#### WARNING! Follow inverter configuration, Section 5.7 before making any inverter parallel connections!

5.19 Parallel Terminal Connection

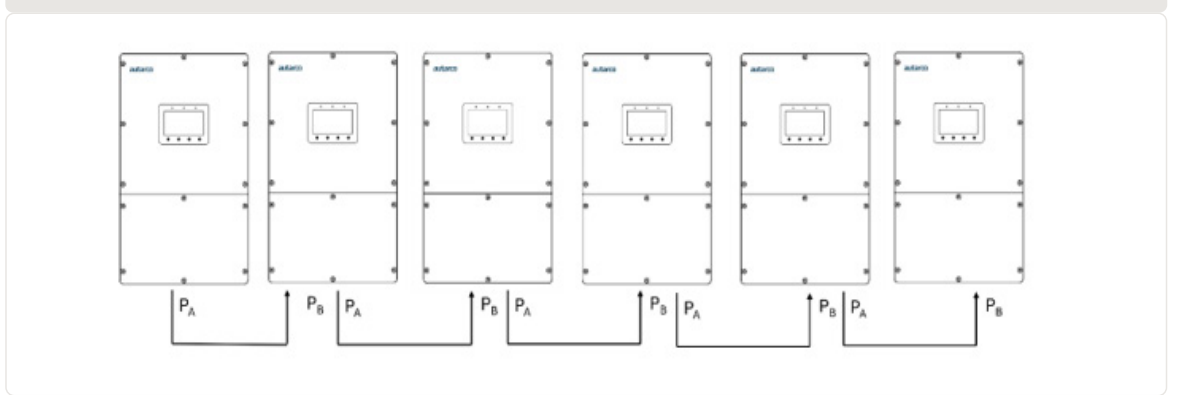

Procedure for connecting inverters in parallel:

- 1. Connect parallel inverters in daisy chain, using CAT5 shielded cables, on PA & PB terminals, as indicated in *figure 5.23*.
- 2. Only the first and last inverter (Inverter 1 & Inverter 2) must have both their DIP switches enabled (both PIN 1 & PIN 2)

5.20 DIP Switches must be turned ON, only for the first and last inverter for parallel functionality

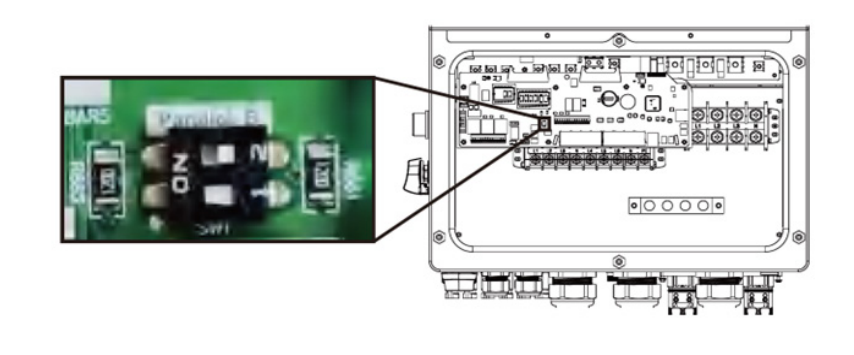

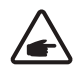

**NOTE!** The parallel communication cable should be standard STP (Shielded Twisted Pair) CAT5 network cable. Currently cable length of 3~5m is supported between two inverters. If use case with different cable length is demanded, please contact the Autarco Customer Support.

**NOTE!** If there is a need of the parallel communication with a different parallel cable instead of the one found in the box, the shielding cable should follow the wire sequence as follows: Orange white, orange, green white, green, blue, white blue, white brown, brown.

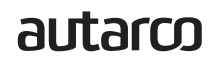

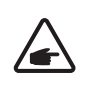

## **NOTE!** Single inverter noise is less than 65 dB(A), when using multiple inverters be aware that this level can be increased.

## 5.7 Parallel System Wiring

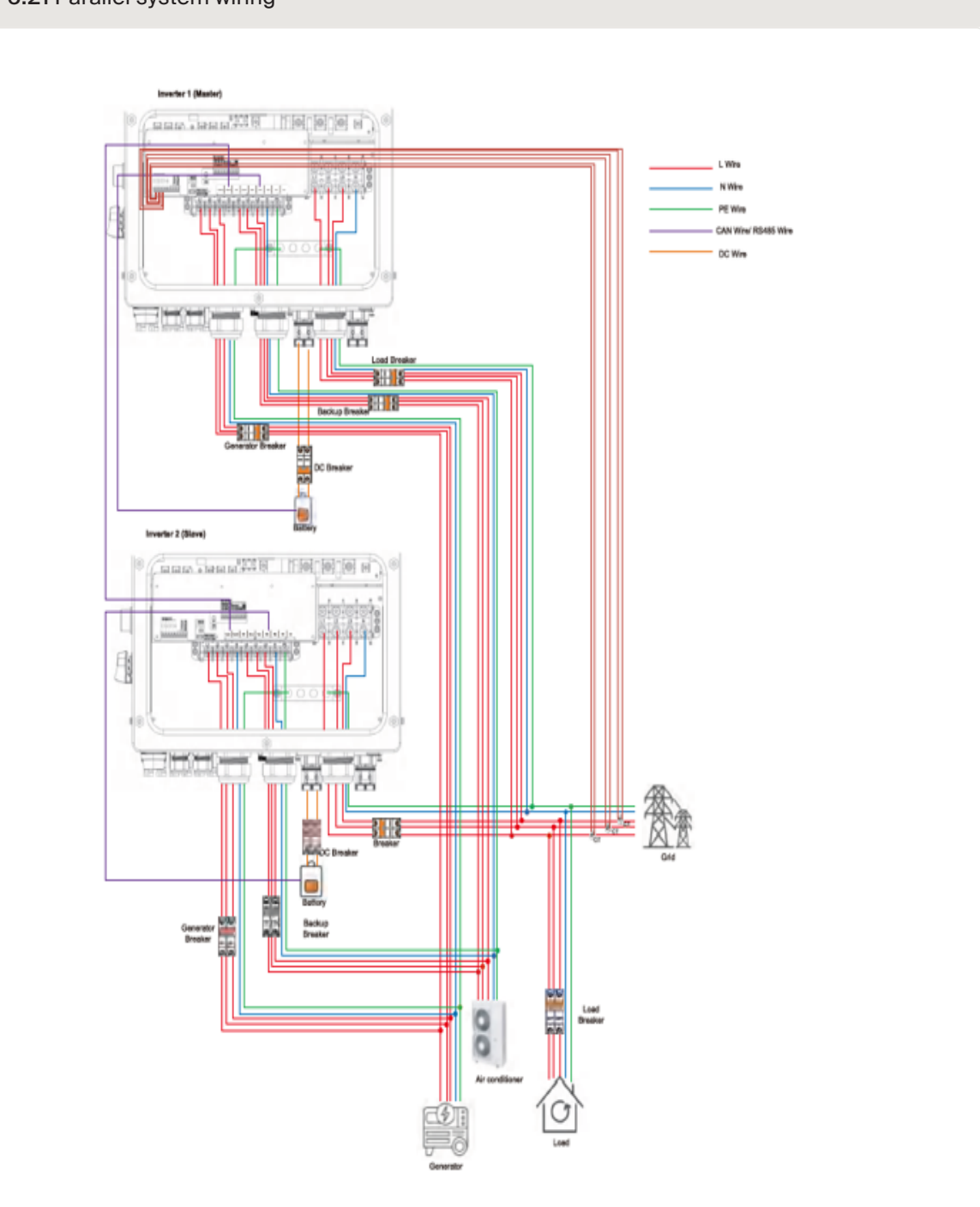

#### 5.21 Parallel system wiring

Refer to Figure 5.25 for an overview on parallel system wiring.

### 5.8 14-pin communication terminal block

The XLH series is equipped with a 14-pin communication port which can be used for communication with a heat pump, generator or ATS.

Terminal Block Connection Steps:

- Step 1 Lead the wires through the hole in COM3 port (Hole Diameter: 2 mm)
- Step 2 Strip the wires to achieve 9mm length
- Step 3 Use slot type screwdriver to press the block on the top
- Step 4 Insert the exposed copper part of the cable into the terminal.
- Step 5 Remove the screwdriver and the terminal will clamp down on the exposed copper part.
- Step 6 Give the cable a gentle tug to ensure that it is firmly secured.

5.22 Placing a cable in the 14-pin communication block

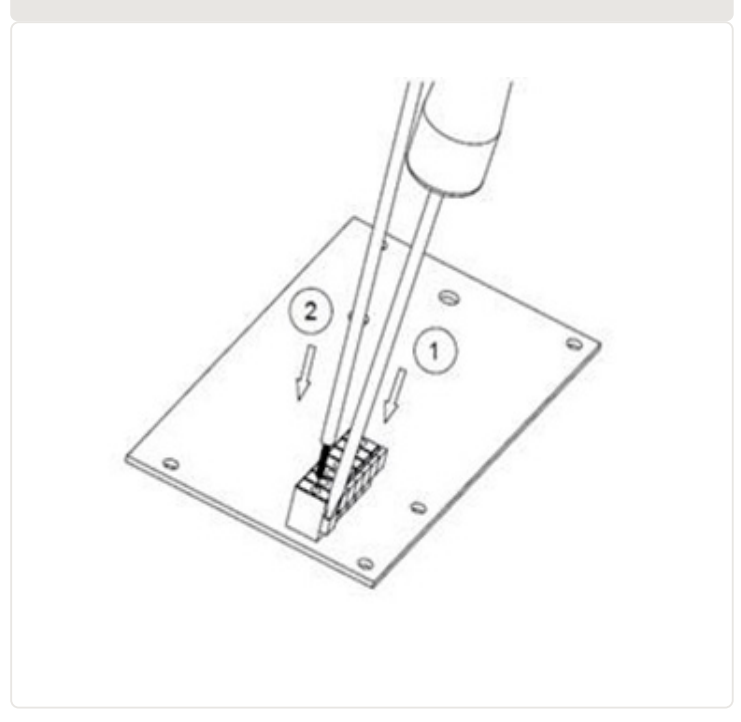

### 5.8.1 CT Terminal Connection

CT connection is an alternative way to measure consumption, without the smart meter. Before connecting the inverter this way, please check if this is allowed in the country of the installation. Autarco recommends smart meter connection as the CT only connection is not supported via Helios and the InstallerApp.

The CT provided in the inverter package has BLACK (S2) and WHITE (S1) wires. The BLACK wire needs to connect to the Pin 2, Pin 4, Pin6 of the terminal block and the WHITE wire needs to connect to the Pin 1, Pin3, Pin5 of the terminal block as in the following diagram.

#### 5.23 Direct CT connection diagram

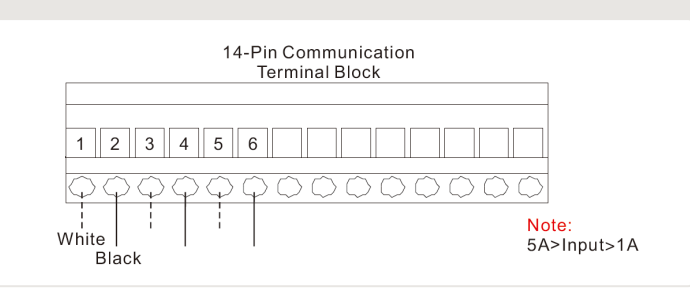

### 5.8.2 ATS380V Terminal Connection

The ATS380V terminal will output 220V AC voltage when inverter is connected to the grid and when inverter is connected to the generator, it will output 0V.

| 5.24 ATS38                         | OV connection diagram                  |
|------------------------------------|----------------------------------------|
|                                    | 14-Pin Communication<br>Terminal Block |
| <mark>Note</mark> ∶<br>5A>Input>1A |                                        |

### 5.8.3 G-V terminal connection

The G-V terminal is a voltage-free dry contact signal for connecting with generator's NO relay to start up the generator when necessary.

When generator operation is not needed, Pin7 and Pin8 is in open circuit. When generator operation is needed, Pin7 and Pin8 is in short circuit.

| 5.25 G-V terminal connection           |            |
|----------------------------------------|------------|
| 14-Pin Communication<br>Terminal Block | coil relay |

## 5.9 Diesel Generator Wiring

- 1. The backup PE must be directly connected to the PE copper bar of the power distribution box, rather than the inverter shell.
- 2. The generator itself needs to be grounded, connected to the electric box, and connected to the inverter generator port.
- 3. When the generator is working, disconnecting the grid breaker or leakage current protector on the side, will cut off the power box immediately.

5.26 Diesel generation without an ATS connection diagram

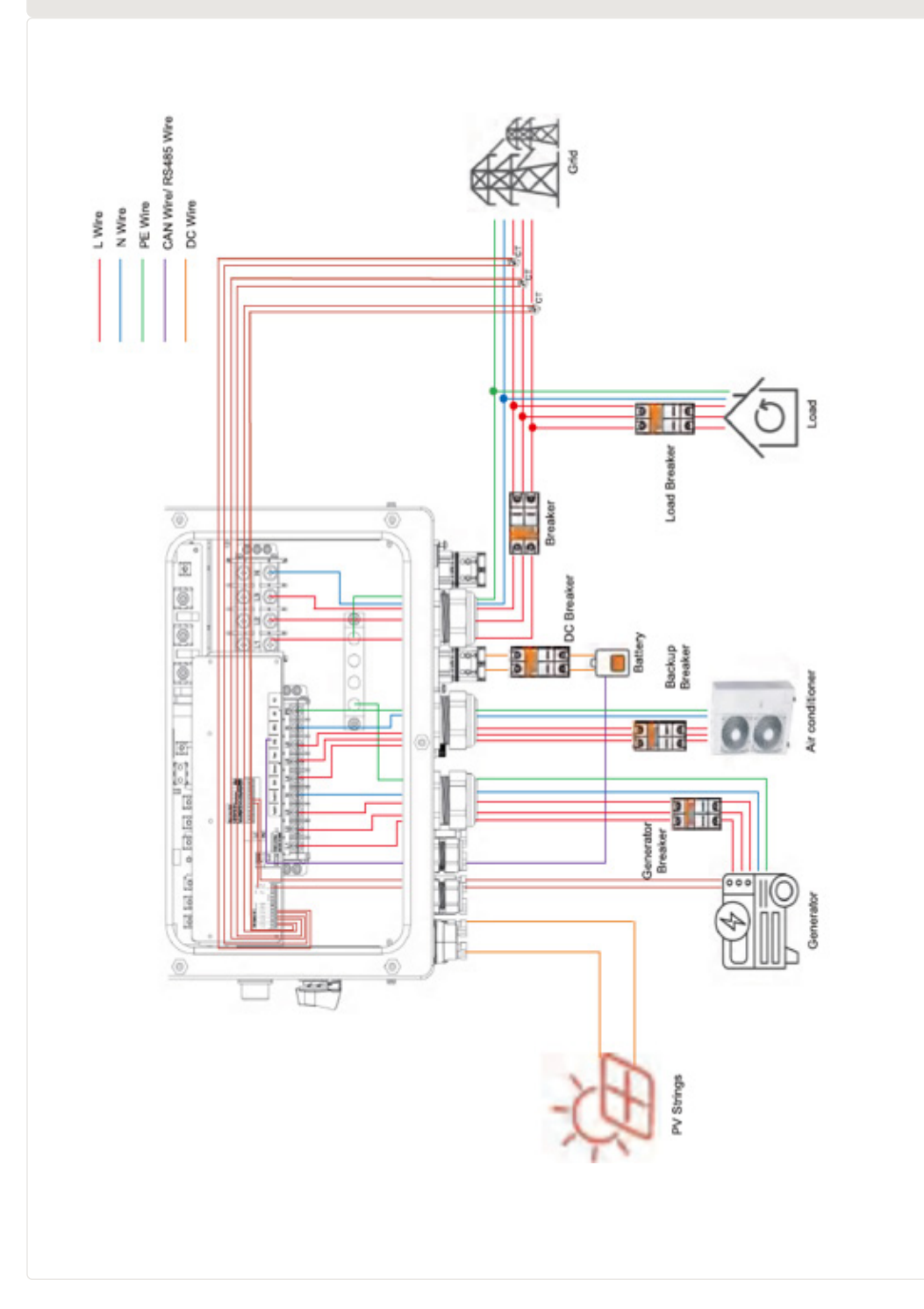

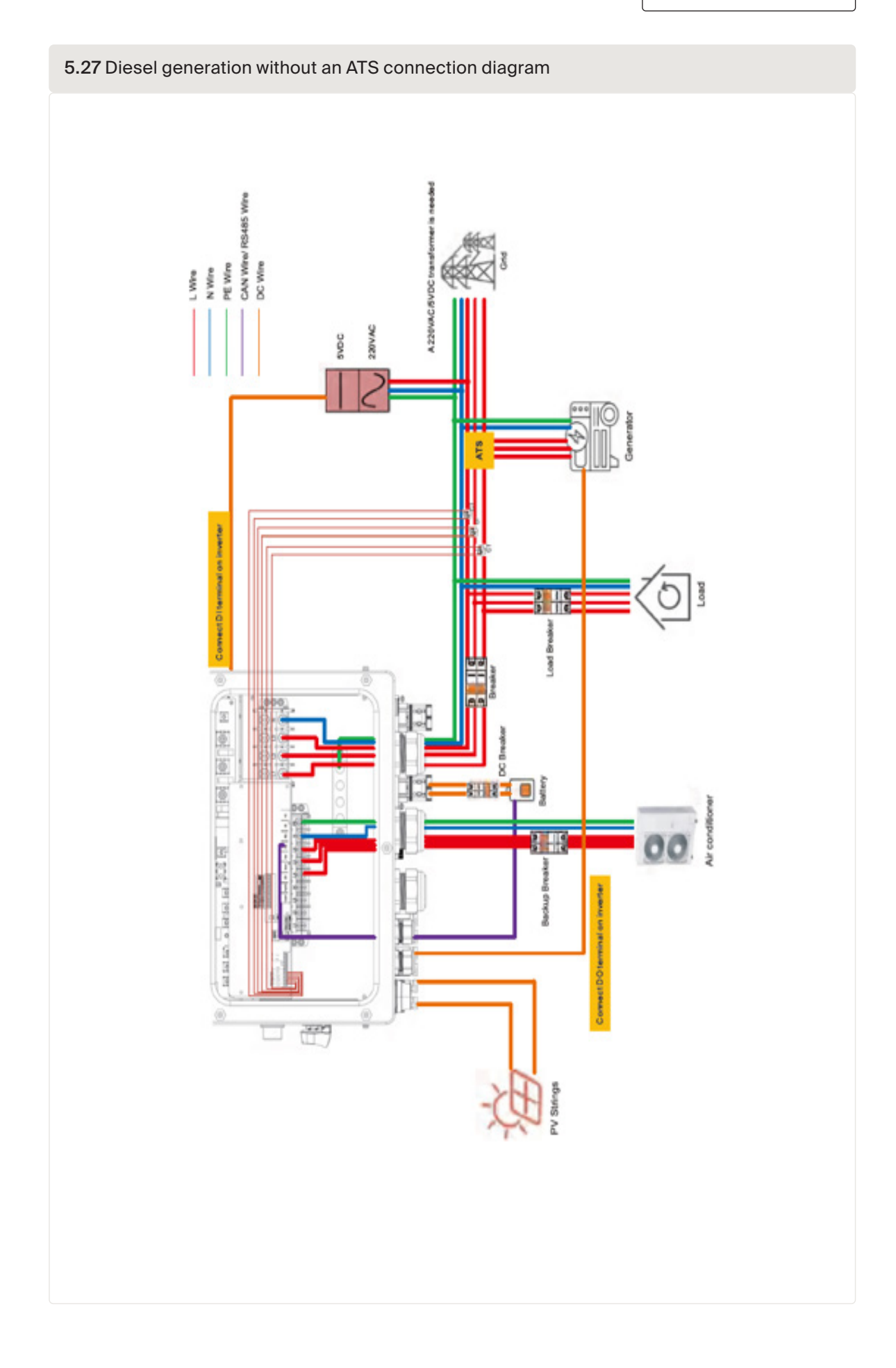

## 5.10 Inverter remote monitoring

The inverter can be monitored via Wi-Fi, LAN or 4G. All Autarco communication devices are optional and can be purchased separately. Dust cover is provided the inverter package in case the port is not used.

For connection instructions, please refer to the respective Autarco Monitoring Device installation manuals.

The USB type COM port at the bottom of the inverter can connect to Autarco's USB data loggers to realize the commissioning via InstallerApp and remote monitoring via MyAutarco. Please see below, list of compatible Autarco data loggers compatible with this device:

- S2.4G-STICK-D.U1
- S2.LAN-STICK-D.U1
- S2.WIFI-STICK-D.U1

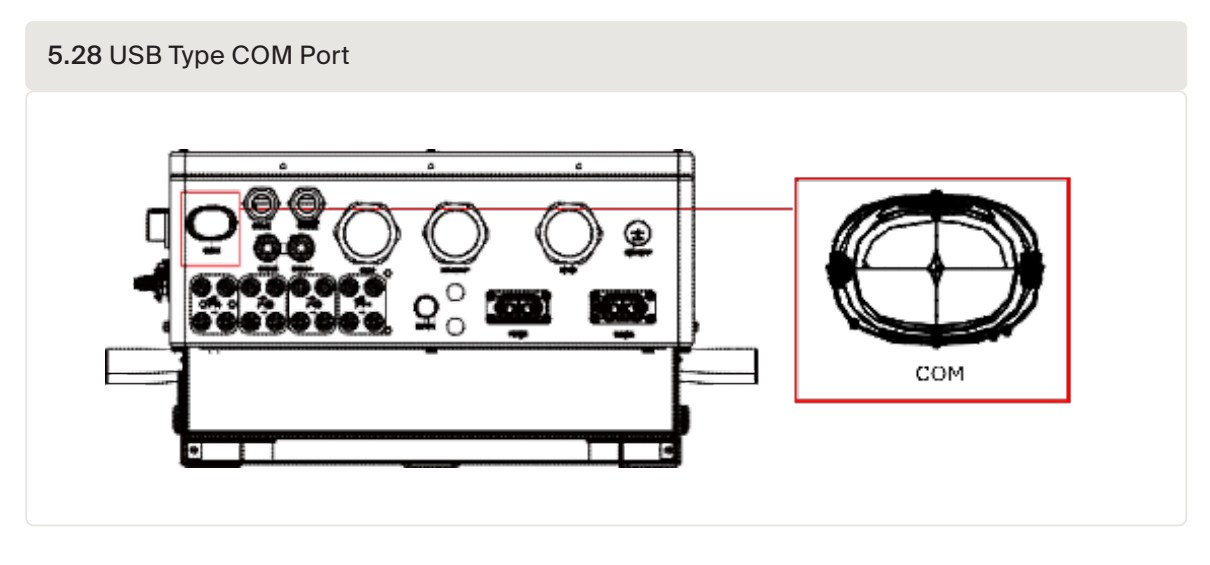

**WARNING!** The USB type COM port is only allowed to connect Autarco data loggers. It is forbidden to be used for other purposes

5.29 Inverter wireless communication function

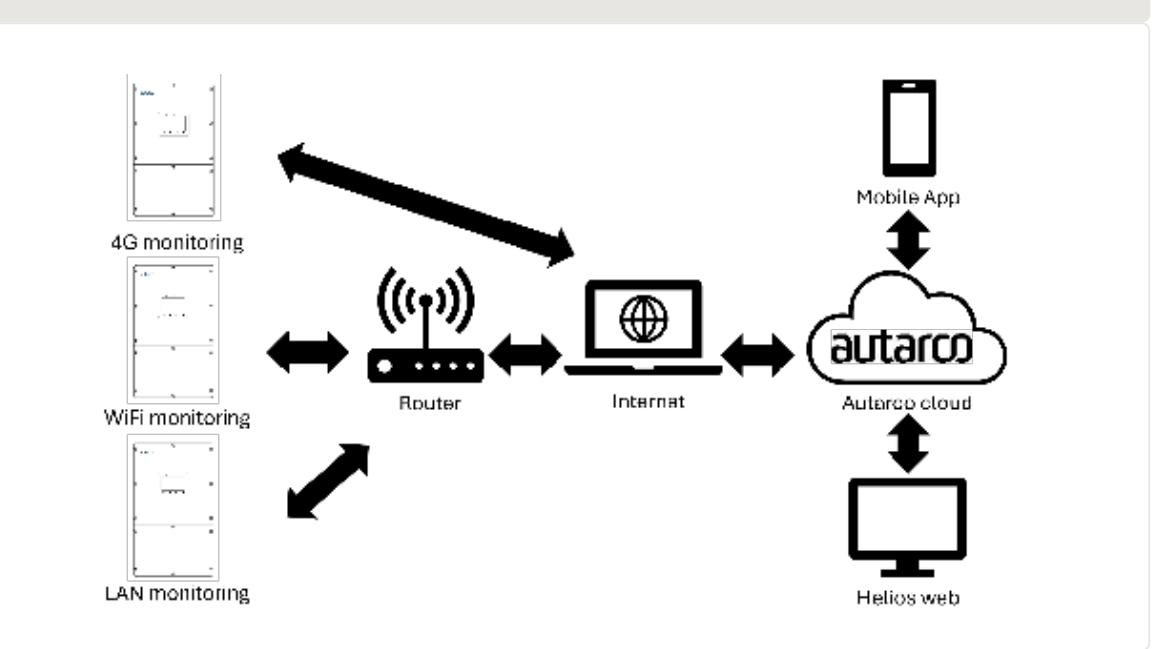

### **Commissioning & Configuration**

6.1 <u>^</u>

## Preparation & Commissioning

ATTENTION! Autarco's installer app is mandatory for installing your XLH inverter!

Before switching on the inverter, please make sure that:

- You have downloaded and installed Autarco's Installer App.
- The device is accessible for safe operation, maintenance, and service.
- Check and confirm that the inverter is properly installed.
- There is sufficient space for ventilation.
- No tools or other materials are left on the inverter or the battery.
- Autarco compatible USB Communication device is inserted in the COM port.
- A reliable WIFI / LAN / 4G connection is available for system configuration.
- Bluetooth Antenna has been connected to the Antenna port of the inverter.
- All accessories, inverter and battery are connected correctly.
- Cables are routed in a safe place and protected against any mechanical damage.
- Warning signs and labels are affixed.

 Table 6.1 Inverter commissioning sequence

| Turn ON inverter                                           | Turn OFF inverter                  |
|------------------------------------------------------------|------------------------------------|
| 1. Connect AC side and AC- back-up.                        | 1. Switch OFF the AC switch.       |
| 2. Select grid standard                                    | 2. Switch OFF the DC switches.     |
| 3. Configure all parameters                                | 3. Switch OFF the Battery breaker. |
| 4. Check polarity of the battery and turn on its DC-switch |                                    |
| 5. Turn on solar DC side                                   |                                    |
| 6. Check that the inverter initialises                     |                                    |

The inverter has been designed in accordance with international grid tied standards for safety, and electromagnetic compatibility requirements. Before delivering to the customer the inverter has been subjected to several tests to ensure its optimal operation and reliability.

## 6.2 HMI Screen Setting

If this is the first time the inverter has been commissioned, you will need to first go through the Quick Settings. Once this has been done, these settings can be changed later. Inverter Time  $\rightarrow$  Meter Setting  $\rightarrow$  Grid Code  $\rightarrow$  Storage mode  $\rightarrow$  Battery Model

| QUICK SETUP       |              | 2024/01/01 12:00:00    |
|-------------------|--------------|------------------------|
| Inverter time     |              | Grid settings          |
| Year Month        | Day          | Grid code G95          |
| 2024 01           | 01           |                        |
| Hour Minute       | Second       | Storage mode           |
| 12 00             | 00           | Self-use Allow export  |
| CT/METER settings |              | Selling first          |
| ● CT ○METER       | Eastron 1P > | Off grid               |
|                   |              | Max export power 200W  |
| Location          | Grid         | Export calibration 20W |
| Direction         | forward      | Grid Pook chaving      |
| CT ratio          | 4000:1       | Shu reak shaving 2000W |
|                   |              | NEXT                   |

#### Inverter time:

→ Set inverter time and date

#### CT/Meter setting:

- → Select the CT or Meter, Autarco provides Eastron 3 phase meter, it is self-identifiable.
- → Set installation location: Grid side / Load side / Grid+PV inverter;
- → CT direction: When CT installed pointing to the grid, select "Forward";
- → In case the CTs were installed pointing to the other direction, the sampling current of CT can be reversed by selecting"Reversal" to correct it.
- → Set CT ratio: default 60 (Autarco provide ESCT-T50-300A/5A CT), if the user install their own CT,
- ightarrow then need to set the CT ratio manually. If the system connected to Meter, then CT ratio need
- $\rightarrow$  to be set on Meter.

#### Grid code:

→ Select grid code that meet the local regulations.

#### Storage mode:

ALL modes first priority is to use the available PV power to support loads. The different modes determine what the second priority, or use of the excess PV power, will be.

All modes were explained in detail in the chapter 6.4

### 6.2.1 Battery Settings

- → Select Battery connection method: 1 Batt 1 DC / 1 Batt 2 DC / 2 Batt 1 DC; for the possible connection methods *please refer to 5.6.3.1 Lithium battery wiring.*
- $\rightarrow$  Select battery brand (if the connected battery is not on the list, please select "General\_LiBat\_HV".
- $\rightarrow$  Set Max charging/discharging current.
- → If there are two batteries and share the same settings, please tick the box of "Batt2 Settings follow Batt 1".

| Inverter tim | e        |            | Grid settings                                    |              |
|--------------|----------|------------|--------------------------------------------------|--------------|
| Year         | Month    | Day        | Grid code G95                                    | >            |
| 2024         | 01       | 01         |                                                  |              |
| Hour         | Minute   | Second     | Storage mode                                     |              |
| 12           | 00       | 00         | 🔿 Self-use 🔽 A                                   | Allow export |
| CT/METER     | settings | Eastron 10 | <ul><li>Selling first</li><li>Off grid</li></ul> |              |
| 0 01         | OMETER   |            | Max export power                                 | 200W         |
| Locatio      | on       | Grid       | Export calibration                               | 20W          |
| Directi      | on       | forward    | Crid Pook shouing                                |              |
| CT rati      | o        | 4000:1     | Ghu reak shaving                                 | 2000W        |

### 6.2.2 HMI screen settings overview

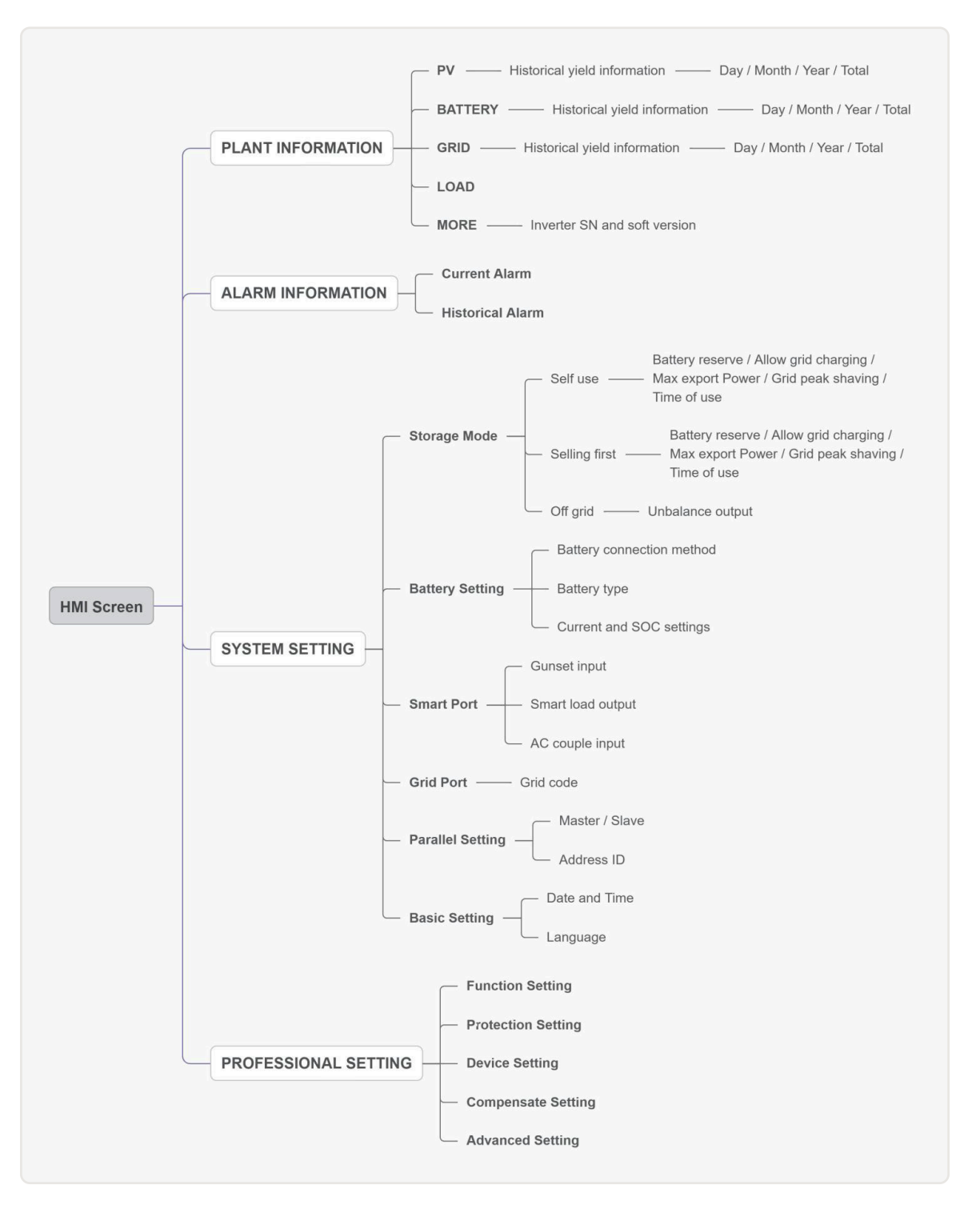

### 6.2.3 Detailed HMI Setting

#### Step 1 Enter Home page

After quick setting, press "ENTER", the screen displays the home page.

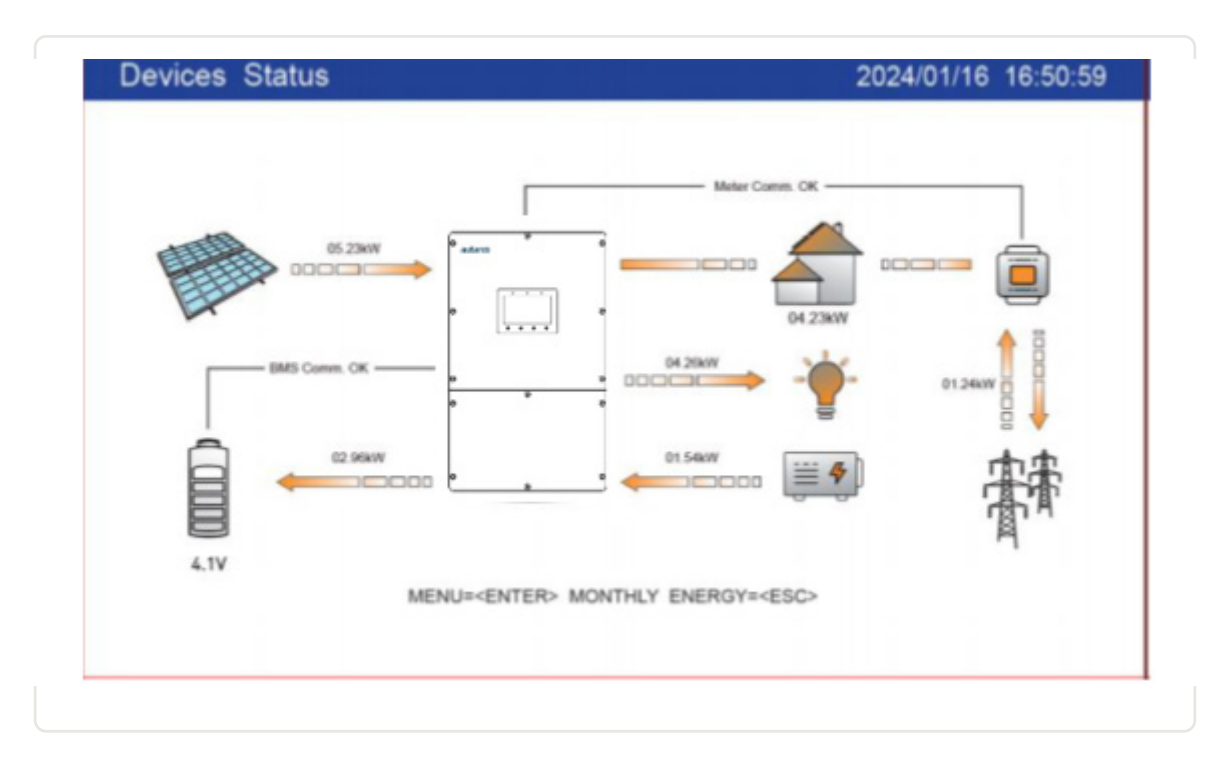

The screen will be automatically turn off after being idle for a few minutes to save power, click any operation button (ESC/UP/DOWN/ ENTER) to restart the screen, then press Enter into the main operation interface.

### Step 2 Enter "SYSTEM SETTING" interface

Press Down button, then press ENTER into the SYSTEM SETTING interface.

| HOME        |                      | 2024/01/01 12:00:00 | SYSTEM SETTING | i               |          | 2024/01/01 12:00:00 |
|-------------|----------------------|---------------------|----------------|-----------------|----------|---------------------|
| 2           |                      |                     | ۲              |                 | II       |                     |
| E/          | PLANT INFORMATION    |                     | (8)            | STORAGE MODE    | 08       | PARALLEL SETTING    |
| 逝           | ALARM INFORMATION    |                     | 3              | BATTERY SETTING | <b> </b> | BASIC SETTING       |
| <b>(</b> Ø) | SYSTEM SETTING       |                     | 25             | SMART PORT      |          |                     |
| 27          | PROFESSIONAL SETTING |                     | 宠              | GRID PORT       |          |                     |
|             |                      |                     |                |                 |          |                     |

#### Step 3 Set "Storage Mode"

Use UP or DOWN key to select the desired mode, then press ENTER. The Mode description *please refer to 6.4* 

| STORAGE MODE    |              |                          | 2024/01/01 12:00:00 |
|-----------------|--------------|--------------------------|---------------------|
| Storage mode    |              | Max export power         | 200W                |
| O Self-use      | Allow export | Export power calibration | 20W                 |
| Selling first   |              | Export power canonation  | 2011                |
| Off grid        |              | Grid Peak shaving        | 2000W               |
| PV power        |              |                          |                     |
| Batt first      | O Load first |                          |                     |
| Batt reserved   | 80%          |                          |                     |
| Allow gird char | ging         |                          |                     |
|                 |              |                          |                     |
|                 |              |                          |                     |
|                 |              |                          | 1/2                 |

| Settings            | Description                                                                                                    |
|---------------------|----------------------------------------------------------------------------------------------------|
| Battery reserve     | Range: 5~95%, default: 80%, settable.<br>Whenever extra AC or DC power is available, it will be used to always<br>keep the battery at least at the chosen SOC. If an inverter will detect<br>off-grid state, the reserve       |
| Allow grid charging | Allow grid charging the battery when this setting is enabled.                                                                                                    |
| Max export power    | Default: 1.1 times of rated power.<br>Notice: if feed-in is not allowed, set Max export power to 0.                                                                                                    |
| Export calibration  | Range : -500w-500w, default 20w, settable.<br>To compensate the deviation of CT/Meter in practical application.                                                                                                    |
| Grid peak shaving   | Default enable, default 2 times of rated power.<br>Limit the power drawn from the grid to prevent from exceeding<br>regulatory requirements or the power line capacity.<br>It works only when the "battery reserve" turned on. |

#### Step 4 Set "Time of use" under each mode (optional step)

Time of Use is for manual control of the battery charging/discharging. Each mode discussed in step 3 can be customized. User can define when the battery is allowed to charge and discharge power and at what rate, established by the max allowed current.

- 1. Charge period: battery charges with set current value until the desired SOC is reached. Checking the box next to the time slot enables this time of use.
- 2. Discharge period: battery discharges with set current value until the minimum indicated SOC is reached. Checking the box next to the time slot enables this time of use.

| STORAGE  | MODE    |   |         |         |     |       |            |         | 2024/01/0 | 1 12:00:00 |
|----------|---------|---|---------|---------|-----|-------|------------|---------|-----------|------------|
| Charge   | period  |   |         |         |     | Disch | arge perio | d       |           |            |
|          | Start   |   | Stop    | Current | SOC |       | Start      | Stop    | Current   | SOC        |
| <b>~</b> | 01 : 00 | - | 05 : 00 | 100A    | 50% |       | 01:00 -    | 05 : 00 | 100A      | 50%        |
|          | 01 : 00 | - | 05 : 00 | 100A    | 50% |       | 01:00 -    | 05 : 00 | 100A      | 50%        |
| <b>~</b> | 01 : 00 | - | 05 : 00 | 100A    | 50% |       | 01:00 -    | 05 : 00 | 100A      | 50%        |
|          | 01:00   | - | 05 : 00 | 100A    | 50% |       | 01:00 -    | 05 : 00 | 100A      | 50%        |
| <b>v</b> | 01:00   | - | 05 : 00 | 100A    | 50% |       | 01:00 -    | 05 : 00 | 100A      | 50%        |
|          | 01 : 00 | - | 05 : 00 | 100A    | 50% |       | 01:00 -    | 05 : 00 | 100A      | 50%        |
|          |         |   |         |         |     |       |            |         |           |            |
|          |         |   |         |         |     |       |            |         |           | 2/2        |

#### Step 5 Set "Battery Setting"

| BATTERY SETTING                                                                                                    |                                                              | 2024/01/01 1        | 2:00:00 |
|----------------------------------------------------------------------------------------------------|--------------------------------------------------------------|---------------------|---------|
| Battery connection method 🤤<br>IBatt 1DC 💿 1Batt 2DC 💿 2Batt<br>Batt1 type                                                                                                   | Max charge current<br>Max discharge current                  | 100A<br>100A        |         |
| <ul> <li>Lithium Battery</li> <li>PYLON_LV</li> <li>48.0V Lithium Battery (Without COMM)</li> <li>51.2V Lithium Battery (Without COMM)</li> <li>Lead-acid Battery</li> </ul> | Over discharge<br>Recovery<br>Force charge<br>Max charge SOC | 80%<br>80%<br>80%   |         |
| O No Battery                                                                                                    | Battery saving     Batt2 Settings follow                     | Batt1 Batt2 Setting | 1/2     |

| Settings              | Description                                                                                                    |
|-----------------------|----------------------------------------------------------------------------------------------------|
| Max charge current    | Maximal current which the inverter can use to charge the battery                                                                                                    |
| Max discharge current | Maximal current which the inverter can use to discharge the battery                                                                                                    |
| Over discharge        | <ul> <li>SOC of the battery at which the battery will stop discharging. This is a safety feature to protect the health of the battery.</li> <li>Possible setting range: 5-40%, by default set to 20%.</li> </ul>                                                                                                    |
| Recovery              | <ul> <li>Setting which helps to avoid the inverter repeatedly charging and discharging the battery close to the tipping point (i.e. over discharge SOC).</li> <li>This setting defines the range of SOC in respect to over discharge level, at which the battery won't stop charging between over discharge and recovery SOCs.</li> <li>Possible setting range: +1% Over discharge - +20 Over discharge</li> </ul> |
| Force charge          | <ul> <li>SOC of the battery at which the battery will start charging. This is a safety feature to protect the health of the battery</li> <li>NOTE: charging of the battery will only happen if the "charging from the grid" setting is enabled, or electricity generation is higher than consumption</li> <li>Possible setting range: 4% - over discharge SOC</li> </ul>                                           |
| Max charge SOC        | Charge cut-off SOC, battery stops charging when reach the Max Charge SOC                                                                                                    |

#### Step 6 Set "Grid Port"

Select grid code that meet the local regulations.

Three level of Over-voltage / under-voltage / Over-frequency / under-frequency are default based on grid code, there is no need to set the parameters in manual.

| grid f | PORT    |    |      |              |            |        |   | 2024 | /01/01 12:0 | 00:00 |
|--------|---------|----|------|--------------|------------|--------|---|------|-------------|-------|
| Grid o | code GS | 95 |      | Grid Neutral | Connection |        |   |      |             |       |
| HV1    | 255.5V  | ]  | 0.1s | HV1_T        | HF1        | 50.0Hz | ] | 0.1s | HF1_T       |       |
| HV2    | 260.0V  | ]  | 0.1s | HV2_T        | HF2        | 51.0Hz | ] | 0.1s | HF2_T       |       |
| HV3    | 265.0V  |    |      |              | HF3        | 52.0Hz |   |      |             |       |
| LV1    | 250.0V  | ]  | 0.1s | LV1_T        | LF1        | 49.0Hz | ] | 0.1s | LF1_T       |       |
| LV2    | 250.0V  | ]  | 0.1s | LV2_T        | LF2        | 48.0Hz | ] | 0.1s | LV2_T       |       |
| LV3    | 250.0V  |    |      |              | LF3        | 47.0Hz |   |      |             |       |
|        |         |    |      |              |            |        |   |      |             | 4.72  |
|        |         |    |      |              |            |        |   |      |             | 1/2   |

#### Step 7 Set "Smart Port" (optional step for systems with generators)

For Generator connection, select "Genset input";

For Smart load like heat pump connection, select "Smart load output"

For on-grid inverter connection, select "AC coupled"

| SMART PORT                                                                                                    | 2024/01/01 12:00:00 |
|----------------------------------------------------------------------------------------------------|---------------------|
| <ul> <li>Genset input(Note:Need to connect genset signal)</li> <li>Genset rated power 3000W</li> <li>Genset connected to grid</li> <li>Mannual</li> <li>Enable</li> </ul> |                     |
| Automatic OFF 90% ON 80%                                                                                                    |                     |
| O Smart load output                                                                                                    |                     |
| OFF 50% ON 50%                                                                                                    |                     |
| <ul> <li>On grid always on</li> <li>Off grid always off</li> </ul>                                                                                                    |                     |
| O AC couple input                                                                                                    |                     |
| Max freq 60.5Hz                                                                                                    | 1/1                 |

#### Genset

The user need to input the "Genset rated power" according to the manual. OFF: Generator stops charging SOC, settable, range: 35~100%; ON: Generator start charging SOC; settable, range: 1~95%;

#### AC coupled

Max Freq: On-grid inverter stops charging frequency, settable, If grid Level 1 over-frequency threshold <55Hz, Range: Level 1 over-frequency threshold~ Level 1 over-frequency threshold+ 0.1Hz~54Hz; If grid Level 1 over-frequency threshold <65Hz, Range: Level 1 over-frequency threshold~ Level 1 over-frequency threshold+ 0.1Hz~65Hz;

Step 8 Set parallel system

Set Master and Slave inverters, Set Master ID as: 1 The first slave inverter ID as: 2 The second slave inverter ID as: 3, etc. Autarco's Installer app is available on both Android and iOS devices. Here are three ways you may download and install the app:

- Visit <u>www.autarco.com</u> to download the latest version of our app.
- You can search "Autarco" in Google Play or Apple App Store to find the latest version of our app.
- You may scan the QR code below to download the Installer App.

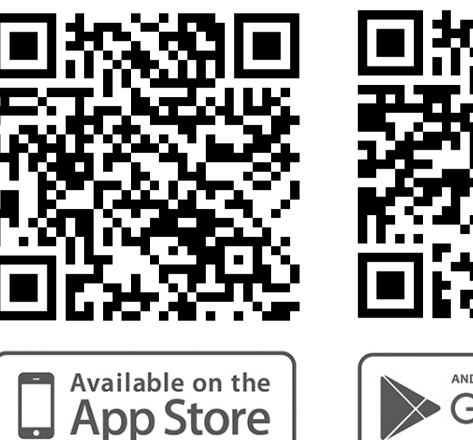

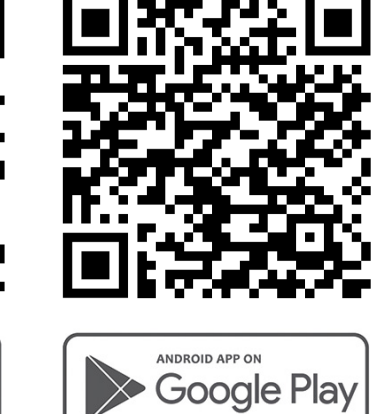

## 6.4 Monitoring Setup

- Step 1 Login to the Autarco Installer app. Available on both iOS & Android devices.
- **Step 2** Select the system being installed, and clock on "Set up monitoring", to set up the monitoring for your system and perform initial inverter configuration.

ATTENTION! The system must be designed on Helios already, otherwise configuration cannot proceed.

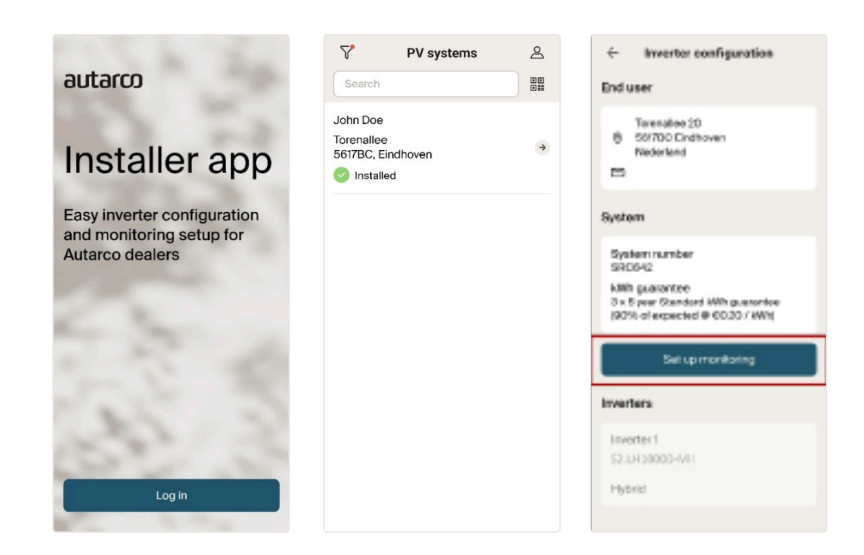

Step 3 Enter end user details under monitoring setup. Click "Next" when done.

| 1 of 3                                                                                        | ×       |  |  |  |  |  |  |  |
|-----------------------------------------------------------------------------------------------|---------|--|--|--|--|--|--|--|
| End user details                                                                              |         |  |  |  |  |  |  |  |
| End user type                                                                                 |         |  |  |  |  |  |  |  |
| Individual - male                                                                             | ~       |  |  |  |  |  |  |  |
| First name                                                                                    |         |  |  |  |  |  |  |  |
| John                                                                                          |         |  |  |  |  |  |  |  |
| Last name                                                                                     |         |  |  |  |  |  |  |  |
| Doe                                                                                           |         |  |  |  |  |  |  |  |
| Email address                                                                                 |         |  |  |  |  |  |  |  |
| john.doe@email.com                                                                            |         |  |  |  |  |  |  |  |
| We'll create a new MyAutarco account<br>for the client once the system setup i<br>successful. | it<br>s |  |  |  |  |  |  |  |
| Installation date                                                                             |         |  |  |  |  |  |  |  |
| 2/16/2024                                                                                     |         |  |  |  |  |  |  |  |
| Next                                                                                          |         |  |  |  |  |  |  |  |

**Step 4** Press the QR Code button and scan the inverter QR code (Sticker on left side) to retrieve its serial number. Autarco app will display the inverter model selected in Helios during project design.

| ÷                       | 2 of 3                         | ×  |   | × | ← 2 of 3                                                                     | ×   |
|-------------------------|--------------------------------|----|---|---|------------------------------------------------------------------------------|-----|
| Set u                   | p monitorii                    | ng |   |   | Set up monitor                                                               | ing |
| Inverte                 | r                              |    |   |   | Inverter                                                                     |     |
| Inverter m              | odel                           |    |   |   | Inverter model                                                               |     |
| S2.LH10                 | 000-MII                        |    |   |   | 52.LH100000-WII                                                              |     |
| Inverter se             | erial number                   | _  |   |   | Inverter serial number                                                       |     |
|                         |                                |    |   |   | 10330602381400002                                                            | н   |
| Monito                  | ring device                    |    |   | • | Monitoring device                                                            |     |
| Device typ              | e                              |    |   |   | Device type                                                                  |     |
|                         |                                | ~  | 1 |   | [                                                                            | ~   |
|                         |                                |    |   |   |                                                                              |     |
| Device se               | rial number                    |    |   |   | Device serial number                                                         |     |
| Device se               | rial number                    | ~  |   |   | Device serial number                                                         | ~   |
| Device se               | rial number                    | ~  |   |   | Device setal number<br>Connection                                            | ~   |
| Device se<br>Connection | rial number<br>on<br>connected | ~  |   |   | Device serial number<br>Connection<br>O Not connected                        | ~   |
| Device se<br>Connection | rial number<br>in<br>connected | v  |   |   | Device sets' number<br>Connection<br>O Not connected<br>Connect monitoring o | v . |

**Step 5** Select the monitoring stick connected to the inverter and scan its QR code to retrieve the serial number. Monitoring can be setup via 4G / WIFI / LAN. Please follow Autarco's monitoring stick manuals for further instructions.

| $\leftarrow$ 2 of 3 X  | ← 2 of 3 X                | $\leftarrow$ 2 of 3 X   | ×                              |
|------------------------|---------------------------|-------------------------|--------------------------------|
| Set up monitoring      | Set up monitoring         | Set up monitoring       |                                |
| Inverter model         | Inverter model            | Inverter model          |                                |
| S2.LH10000             | \$2.LH10000               | S2.LH10000              |                                |
| Inverter serial number | Inverter serial number    | Inverter serial number  |                                |
| 103306023B140002       | 103306023B140002          | 103306023B140002        |                                |
| Monitoring device      | Monitoring device         | Monitoring device       |                                |
| Device type            | Device type               | Device type             |                                |
| Device type            | S2.4G-STICK-D V           | S2.4G-STICK-D V         |                                |
| S2.WIFI-STICK-D        | Device serial number      | Device serial number    |                                |
| S2.LAN-STICK-D         | Connection                | Connection              |                                |
| S2.GPRS-STICK-D        | Not connected             | Enter new serial number |                                |
| S2.4G-STICK-D          | Connect monitoring device | 89                      |                                |
| Cancel                 | Detected peripherals      | Submit                  | Scan the QR code on the device |

ATTENTION! To continue inverter configuration, you must -

- Ensure a compatible Autarco monitoring stick is connected to the inverter's COM port.
- Ensure a reliable WIFI / LAN / 4G network is present.

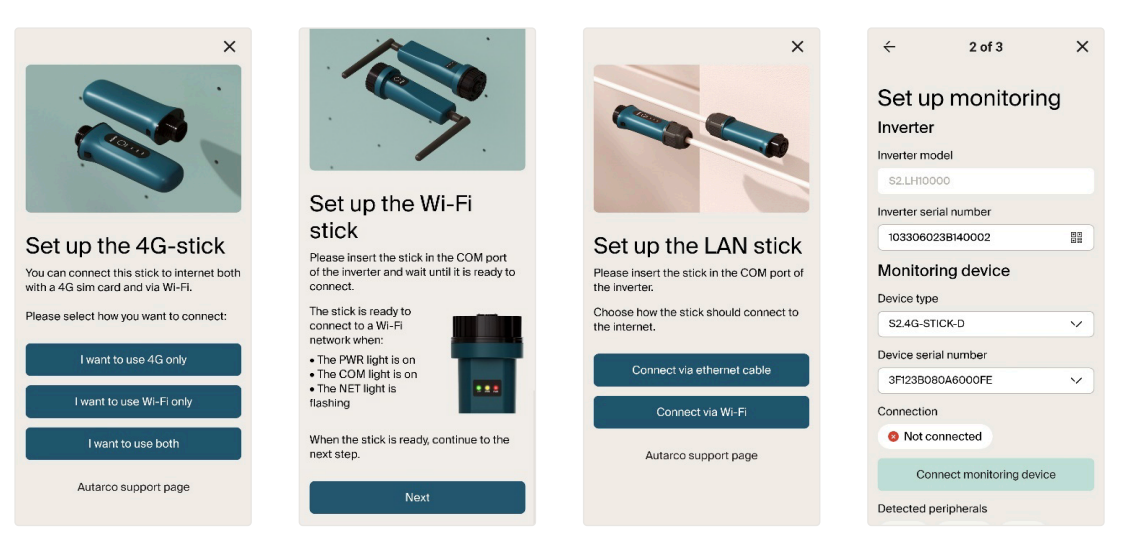

Step 6 Once the monitoring device is connected, you may click "Next" and "Save setup".

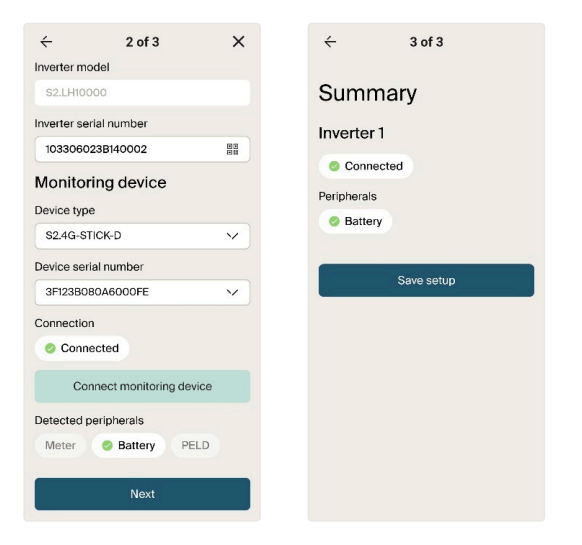

The monitoring setup is complete, and your system is online! *Follow section 6.3 to configure your inverter for the first time.* 

## 6.5 Inverter Configuration

You can view inverter details in the app. Press "Set up inverter" to configure it for the first time.

| ć                                                        | SG                                   | ← Inverter 1/ S2.LH10000                                          |
|----------------------------------------------------------|--------------------------------------|-------------------------------------------------------------------|
| Torenallee 2<br>5617BC Eind<br>Nederland<br>Shiwankar.ga | D<br>hoven<br>rg@gmail.com           | Serial number:103306023B140002<br>Type:Hybrid                     |
| System                                                   |                                      | Warranty<br>Until 16/02/2029                                      |
| System number<br>SRC642.433408                           | 02644                                | Last message received<br>Over a day ago<br>Firmware version (HMI) |
| kWh guarantee<br>3 x 5 year Standa<br>(90% of expected   | rd kWh guarantee<br>I @ €0.20 / kWh) | 7<br>Firmware version (DSP Master)                                |
| Warranty<br>Until 16/02/2029                             |                                      | 2<br>Firmware version (DSP Slave)<br>0                            |
| 16/02/2024                                               |                                      | Slave address<br>2                                                |
| Inverters                                                |                                      | Peripherals                                                       |
| Inverter 1                                               |                                      | Sattery Meter PELD                                                |
| S2.LH10000<br>103306023B140<br>Hybrid                    | 002 →                                | Set up inverter                                                   |

Step 1 Configure the Date and Time for your inverter. You may at any point retrieve the inverter's current settings.

| 1 of 6 X                                                                                                    |  |  |  |  |  |  |
|----------------------------------------------------------------------------------------------------|--|--|--|--|--|--|
| Date and time<br>Fill out the form or retrieve the current<br>settings from the inverter and update if<br>needed. |  |  |  |  |  |  |
| $\kappa^{\gamma}$ Retrieve current settings                                                                       |  |  |  |  |  |  |
| Date Enter the current date Time Enter the current time                                                           |  |  |  |  |  |  |
| Next                                                                                                    |  |  |  |  |  |  |
| Skip                                                                                                    |  |  |  |  |  |  |
| Time<br>Enter the current time<br>Next<br>Skip                                                                    |  |  |  |  |  |  |

**Step 2** Select the necessary grid code standard required for your installation. Selection must be based on local network requirements.

| ← 2 of 6                                                                                              | ×                  | ÷                 | 2 of 6        | × |
|----------------------------------------------------------------------------------------------------|--------------------|-------------------|---------------|---|
| Grid settings<br>Fill out the form or retrieve the co<br>settings from the inverter and up<br>needed. | urrent<br>idate if | Grid Select a gri | settings      |   |
| الم                                                                                                   |                    | United King       | gdom - G59/3  |   |
| Grid standard                                                                                         |                    | Ireland - EN      | 150438IE      |   |
| Select the appropriate grid standard                                                                  | ×                  | Netherland        | s - EN50549NL |   |
|                                                                                                    |                    | United King       | gdom - G58/1  |   |
| Next                                                                                                  |                    | Spain - RD1       | 1699B         |   |
| Skip                                                                                                  |                    | EN50549           |               |   |
|                                                                                                    |                    | VDE4105           |               |   |
|                                                                                                    |                    | Lithuania A       | 2 (EN50549-1) |   |
|                                                                                                    |                    | Lithuania B       | (EN50549-2)   |   |
|                                                                                                    |                    | Cancel            |               |   |

Step 3 Select the right "Meter type" & "Meter function" for your installation.Selection must be based on the meter type you are actually connecting to the inverter.If there is no meter connected at this moment, please select "No meter" to avoid alarms.We suggest to select "Meter in grid" and install the meter at the system's grid connection point.

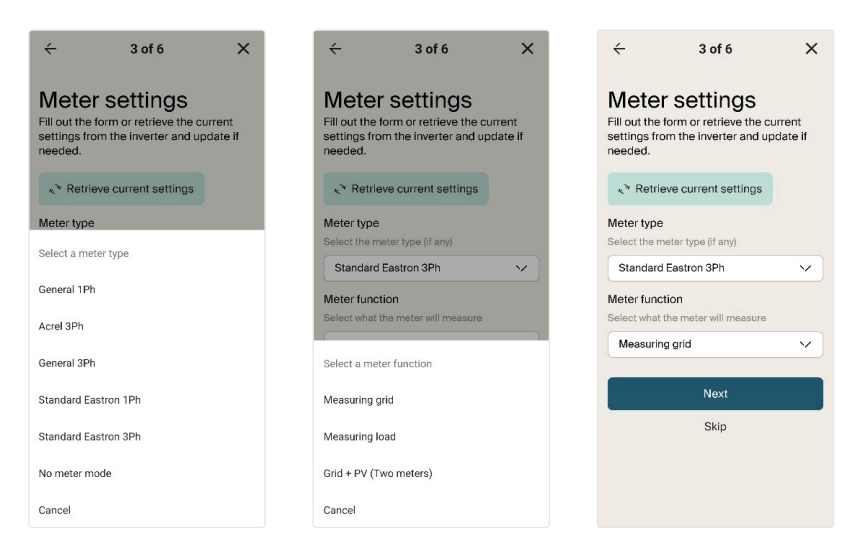

**Step 4** Select the "Battery type" that will be connected to the system. If there is no battery connected at this moment, select "No Battery", to avoid alarms

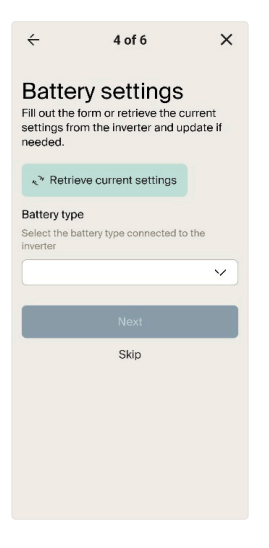

**Step 5** Set inverter storage settings. Set inverter storage mode between "Self consumption" & "Grid trading". Refer to Section 6.4 for an explanation on all operating modes.

| ÷ 5                                                                        | of 6                                              | ×                                                                                                    |  | ÷                                         | 5 of 6                                              | ×         |
|----------------------------------------------------------------------------|---------------------------------------------------|----------------------------------------------------------------------------------------------------|--|-------------------------------------------|-----------------------------------------------------|-----------|
| Storage set<br>Fill out the form or re<br>settings from the inv<br>needed. | ettings<br>etrieve the cur<br>rerter and upo      | Storage settings<br>Fill out the form or retrieve the current<br>settings from the inverter and update if<br>needed. |  |                                           |                                                     |           |
| ار الم                                                                     | nt settings                                       |                                                                                                    |  | . <sup>™</sup> Retri                      | eve current settings                                |           |
| Storage mode<br>Select the battery prior                                   | ity                                               |                                                                                                    |  | Storage m<br>Select the b                 | ode<br>attery priority                              |           |
|                                                                            |                                                   | ~                                                                                                    |  |                                           |                                                     | $\sim$    |
| Grid trading schedul<br>Toggle ON to define gr<br>time windows             | l <b>e</b><br>Id charge & dis                     | charge                                                                                                    |  | Grid tradin<br>Toggle ON t<br>time window | <b>g schedule</b><br>o define grid charge & d<br>rs | discharge |
| Allow charge from g<br>Toggle ON to charge b<br>protect battery from dr    | r <b>id</b><br>attery from grid<br>aining complet | l to<br>ely                                                                                                    |  | Storage mo                                | de                                                  |           |
| Reserve battery                                                            |                                                   |                                                                                                    |  | Self consur                               | nption                                              |           |
| Toggle ON to define ba                                                     | ittery capacity r<br>black-outs                   | reserved                                                                                                    |  | Grid trading                              |                                                     |           |
| Off and damage                                                             |                                                   |                                                                                                    |  | Cancel                                    |                                                     |           |
| r m aria modo                                                              |                                                   |                                                                                                    |  |                                           |                                                     |           |

**Step 5a** Turn on and use "Grid trading schedule" if manual control of battery charging and discharging is required with respect to time. Set the charge and discharge current (A) for your battery. You may set up to 3 time slots in the grid trading schedule by pressing "Add time slot".

| ← 5                      | of 6                 | ×            | Charge current (A)                  | Discharge curren<br>(A)                |
|--------------------------|----------------------|--------------|-------------------------------------|----------------------------------------|
|                          |                      |              | Enter the battery<br>charge current | Enter the battery<br>discharge current |
| Storage se               | ettings              |              |                                     |                                        |
| Fill out the form or re  | etrieve the curre    | nt           |                                     |                                        |
| settings from the inv    | verter and updat     | e if         | Charge current                      | Discharge current                      |
| needed.                  |                      |              | 0 and 100, with a                   | 0 and 100, with a                      |
| . > Retrieve curren      | nt eattinge          |              | precision of 0.1                    | precision of 0.1                       |
| 2 Hemere carres          | in settings          |              |                                     |                                        |
| Storage mode             |                      |              | Time slot 1                         |                                        |
| Select the battery prior | rity                 |              |                                     |                                        |
| Grid trading             |                      | $\mathbf{v}$ | Charge                              |                                        |
|                          |                      |              | Start time                          | End time                               |
| Grid trading schedu      | le                   | •            | Enter the time to                   | Enter the time to                      |
| Toggle ON to define gr   | id charge & discha   | arge         | start charging                      | stop charging                          |
| time windows             |                      |              |                                     |                                        |
| Charge current (A)       | Discharge cur<br>(A) | rent         | Discharge                           |                                        |
| Enter the battery        | Enter the batter     | У            | Start time                          | End time                               |
| charge current           | discharge curre      | nt           | Enter the time to                   | Enter the time to                      |
| 10                       | 10                   |              | start discharging                   | stop discharging                       |
|                          |                      |              |                                     |                                        |
| Time slot 1              |                      | -            |                                     |                                        |
|                          |                      | UU U         | Add t                               | ime slot                               |
|                          |                      |              |                                     |                                        |

**Step 5b** "Allow charge from grid" must be turned on (If turned off, the inverter will not be able to charge the battery when it reaches force charge SOC, and battery may be depleted to 0% SOC). You may turn on and set "Reserved SoC (%)", if your area experiences frequent black-outs.

**Step 5c** If you wish to use the inverter in off-grid mode, please turn on "Off-grid mode", and set the "Off-grid minimum charge capacity (%)". Further explanation for this mode follows in *Section 6.4*.

| Storage settings<br>Fill out the form or retrieve the current<br>settings from the inverter and update if<br>needed. | settings from the inverter and update if<br>needed.                                                        |  |  |
|----------------------------------------------------------------------------------------------------|----------------------------------------------------------------------------------------------------|--|--|
| $\kappa^{\nu}$ Retrieve current settings                                                                             | Select the battery priority                                                                                |  |  |
| Storage mode                                                                                                    |                                                                                                    |  |  |
| Select the battery priority                                                                                          | Grid trading schedule                                                                                      |  |  |
| Self consumption                                                                                                    | Toggle ON to define grid charge & discharge time windows                                                   |  |  |
| Grid trading schedule                                                                                                | Allow charge from grid                                                                                     |  |  |
| Allow charge from grid                                                                                               | Reserve battery                                                                                            |  |  |
| Toggle ON to charge battery from grid to<br>protect battery from draining completely                                 | Toggle ON to define battery capacity reserved<br>for back-up port during black-outs                        |  |  |
| Reserve battery                                                                                                    | Off-grid mode                                                                                              |  |  |
| Toggle ON to define battery capacity reserved<br>for back-up port during black-outs                                  | Toggle ON to use the inverter as an off-grid<br>inverter only (this overrules selected storage<br>mode)    |  |  |
| Reserved SoC (%) Enter the battery capacity to reserve                                                               | Off-grid minimum charge capacity (%)<br>Enter the level to which battery can discharge<br>in off-grid mode |  |  |

#### Step 6 Your inverter setup is complete!

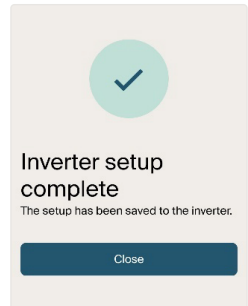

### 6.6 Operating modes

As seen in Section 6.3, the inverter can operate in various operational logics, suiting individual needs.

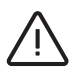

ATTENTION! Symbols

(III) depict "Power consumption" priority.

### 6.6.1 Self-use mode

This mode stores excess PV power into the battery. If the battery is charged, or there is no battery, the excess PV power will be exported back to the grid/utility company. If the system is set to not export any power, then the inverter will curtail the PV power (derate the inverter output power).

*Figure 6.1* depicts the power consumption priority for this mode. The PV power generation is preferentially supplied to the load, and the excess power is used to charged to battery. After the battery is fully charged, the excess power is sent to the grid; the battery is discharged to the load at night.

This mode supports 6 customizable charge/discharge time settings.

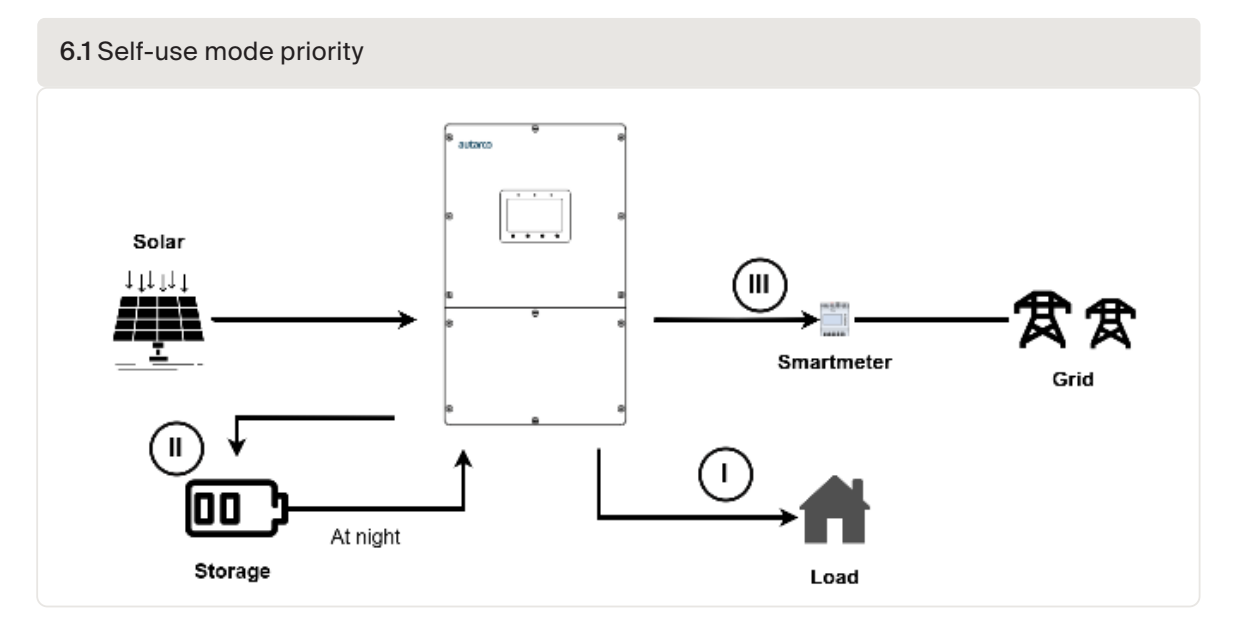

### 6.6.2 Grid-trading mode

Grid Trading (or Feed- in Priority) Mode ensures that when domestic loads are supplied, the system will export any excess PV power back to the grid. If the export power quota has been met, then the remaining PV power will be stored in the battery.

ATTENTION! This mode should not be used if export power is going to be set to zero.

*Figure 6.2* depicts the power consumption priority for this mode. The PV power generation is preferentially supplied to the load, the excess power is first supplied to the grid, and the battery keeps the basic charge of the battery.

This mode supports 6 customizable charge/discharge time settings.

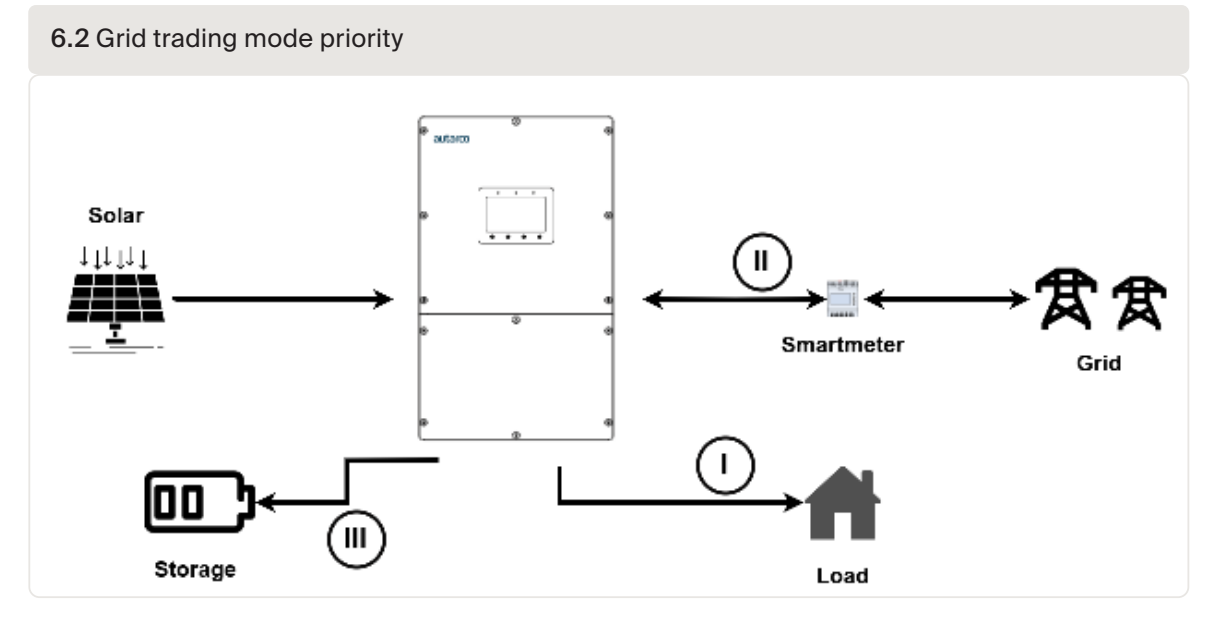

### Off-grid mode

6.6.3

Off-grid mode must only be used by systems that are not electrically connected to the grid at all. This mode is almost like Self-Use Mode, but the PV power will be curtailed if the battery is sufficiently charged, and the domestic load demand is lower than the amount of available PV power.

Figure 6.3 depicts the power consumption priority for this mode.

Passive start: When the grid is lost, inverter enters the off-grid mode passively, and the backup port is off-grid output purely.

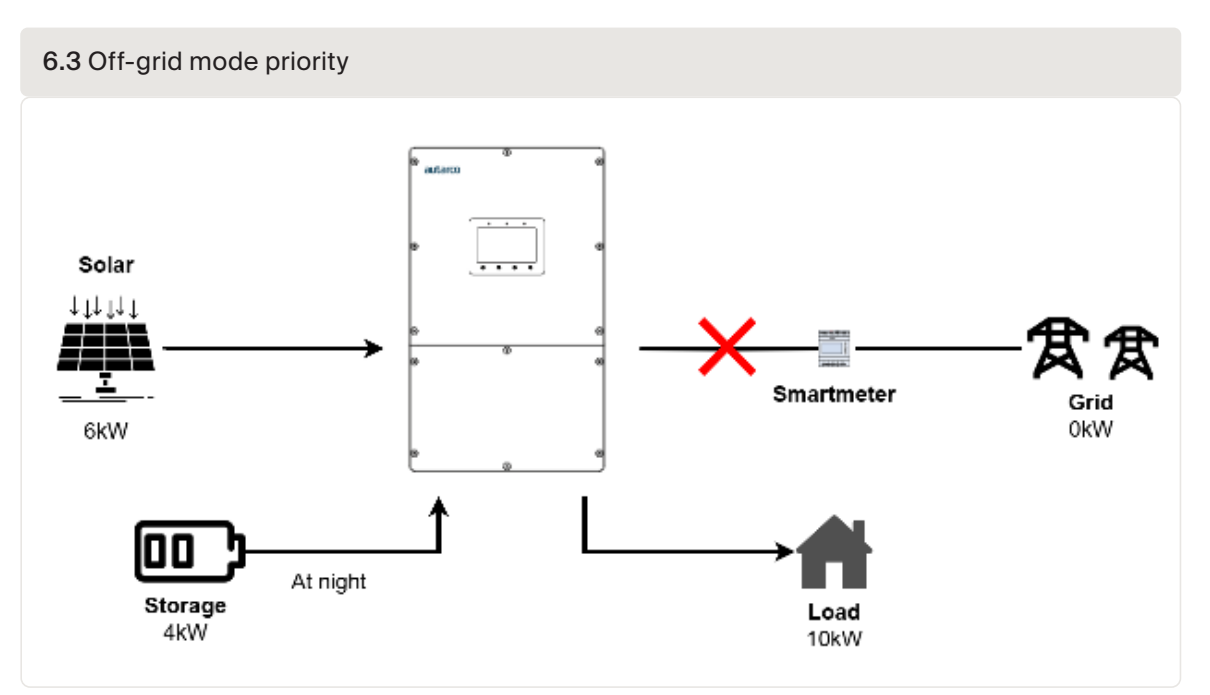

### 6.6.4 Reserve or Backup mode

The reserve or backup mode may be opened in the Self-Use or Grid-Trading Mode.

This mode ensures that the battery is not drained past the Reserve SoC mark. The battery will cycle between 100% and the Reserve SOC.

In case grid power is lost, the battery will have the Reserve SOC at the very least to carry the home through unexpected outage.

### 6.6.5 Grid Trading Schedule (Time of Use)

Grid Trading Schedule is used to customize when and by how much the battery may be allowed to charge or discharge. If the grid trading schedule is turned on, the inverter will only follow this schedule to determine when to charge or discharge the battery.

We recommend enabling "Allow charge from grid".

**NOTE!** Once enabled, the inverter will use grid power to charge the battery only under two circumstances:

- 1. The battery drains to the Force Charge SOC.
- 2. Time of Use is enabled and there is not enough PV power available during the charge window to meet the established current rate.

Grid Trading Schedule is for manual control of the battery charging/discharging. If this setting is turned off, charging/discharging is automatically regulated by the inverter.

## 6.7 Temperature derating

The output power of the inverter varies with ambient temperature, as shown in the figure below.

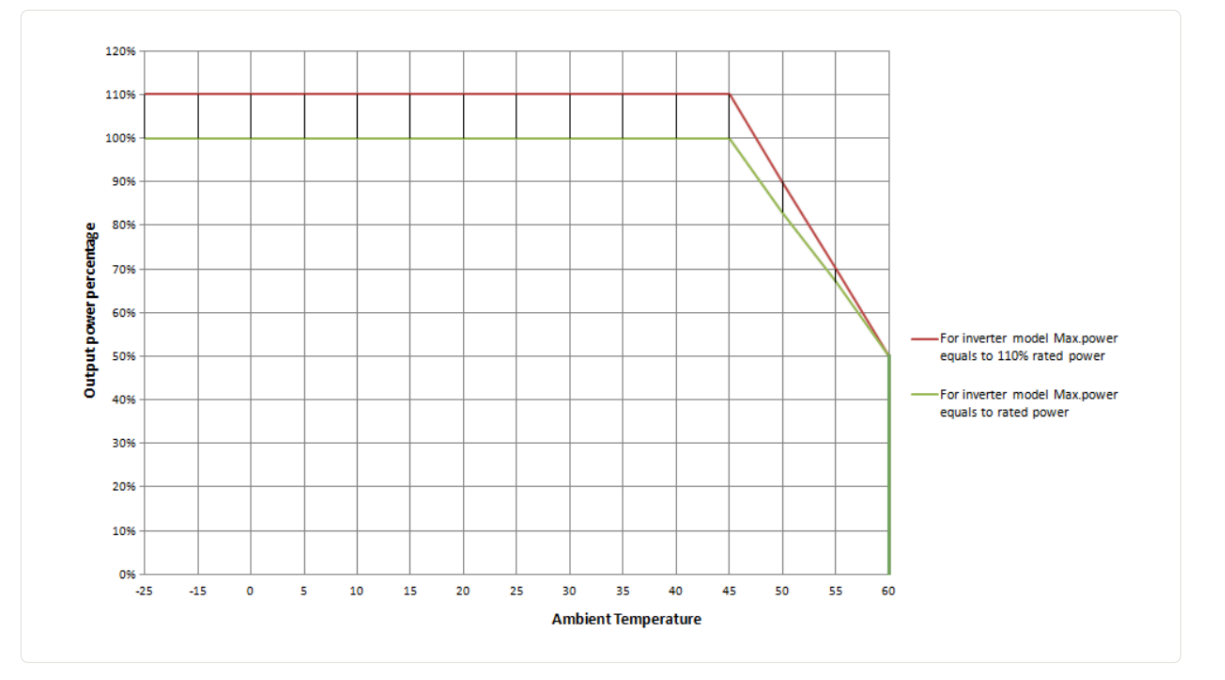

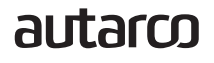

### Maintenance

**CAUTION!** Do not touch the heat sink when the inverter is in operation. Turn OFF the inverter (see section 6.1) and allow for cooling down before cleaning or maintenance.

CAUTION! Never use any solvents, abrasives, or corrosive materials to clean the inverter.

The XLH series inverters require general maintenance to be performed once per year. Impurities such as dust and dirt accumulation on the heat sink may negatively affect the inverter's ability to dissipate heat. Any dirt or dust can be removed with a cloth or soft brush.

## Disposal

8

To comply with European Directive 2002/96/EC on waste Electrical and Electronic Equipment (WEEE) and its implementation as national law, electrical equipment that has reached the end of its life must be collected separately and returned to an approved recycling facility. Ignoring this EU Directive may have severe effects on the environment and public health.

## Troubleshooting

9

| Message Name  | Information Description                               | Troubleshooting Suggestion                                                                                                    |
|---------------|-------------------------------------------------------|----------------------------------------------------------------------------------------------------|
| Off           | Control device to shutdown                            | Turn on the device in the ON/OFF Setting.                                                                                                    |
| LmtByEPM      | The device's output is under controlled               | <ol> <li>Confirm whether the inverter is connected to an external EPM/meter to prevent<br/>reverse current.</li> <li>Confirm whether the inverter is controlled by an external third-party device.</li> <li>Confirm whether the power setting of the inverter power control is limited.</li> <li>Verify settings in section 6.6.7 and check your meter readings.</li> </ol>                                                                                                    |
| LmtByDRM      | batter Function ON                                    | No need to deal with it.                                                                                                    |
| LmtByTemp     | Over temperature power limited                        | No need to deal with it, the device is in normal operation.                                                                                                    |
| LmtByFreq     | Frequency power limited                               |                                                                                                    |
| LmtByVg       | The device is in the Volt-Watt mode                   | <ol> <li>Due to the requirements of local safety regulations, when the grid voltage is high, the<br/>Volt-watt working mode is triggered, which generally does not need to be dealt with.</li> <li>Inverter factory test errors causing this mode to open, if you need to close, you<br/>can close this mode in LCD, set the process: Main menu → Advanced Settings<br/>→ Password 0010 → STD mode settings → Working Mode → Working mode: NULL<br/>→ Save and exit.</li> </ol> |
| LmtByVar      | The device is in the Volt-Var mode of operation       | <ol> <li>Due to the requirements of local safety regulations, when the grid voltage is high, the<br/>Volt-watt working mode is triggered, which generally does not need to be dealt with.</li> <li>Inverter factory test errors causing this mode to open, if you need to close, you<br/>can close this mode in LCD, set the process: Main menu → Advanced Settings<br/>→ Password 0010 → STD mode settings → Working Mode → Working mode: NULL<br/>→ Save and exit.</li> </ol> |
| LmtByUnFr     | Under frequency limit                                 | No need to deal with it.                                                                                                    |
| Standby       | Bypass run                                            |                                                                                                    |
| StandbySynoch | Off grid status to On grid status                     |                                                                                                    |
| GridToLoad    | Grid to load                                          |                                                                                                    |
| Surge Alarm   | On-site grid surge                                    | Grid side fault, restart the device. If it is still not eliminated, please contact the manufacturer's customer service.                                                                                                    |
| OV-G-V01      | Grid voltage exceeds the upper voltage range          | <ol> <li>Confirm whether the power grid is abnormal.</li> <li>Confirm that the AC cable is properly connected.</li> </ol>                                                                                                    |
| UN-G-V01      | Grid voltage exceeds the lower voltage range          | <ol><li>Restart the system and check if the fault persists.</li></ol>                                                                                                    |
| OV-G-F01      | Grid frequency exceeds the upper frequency range      |                                                                                                    |
| UN-G-F01      | Grid frequency exceeds the lower frequency range      |                                                                                                    |
| G-PHASE       | Unbalanced grid voltage                               |                                                                                                    |
| G-F-GLU       | Grid voltage frequency fluctuation                    |                                                                                                    |
| NO-Grid       | No grid                                               |                                                                                                    |
| OV-G-V02      | Grid transient overvoltage                            |                                                                                                    |
| UV-G-V03      | Grid transient overvoltage                            | Restart the system, confirm if that the fault continues.                                                                                                    |
| IGFOL-F       | Grid current tracking failure                         | <ol> <li>Confirm whether the power grid is abnormal.</li> <li>Confirm that the AC cable is properly connected.</li> </ol>                                                                                                    |
| OV-G-V05      | Grid voltage RMS instanta- neous<br>overvoltage fault | <ol> <li>Restart the system and check if the fault persists.</li> </ol>                                                                                                    |
| OV-G-V04      | Grid voltage exceeds the upper voltage range          |                                                                                                    |
| UN-G-V02      | Grid voltage exceeds the lower voltage range          |                                                                                                    |
| OV-G-F02      | Grid frequency exceeds the upper frequency range      |                                                                                                    |
| UN-G-F02      | Grid frequency exceeds the lower frequency range      |                                                                                                    |
| NO-Battery    | Battery is not connected                              | <ol> <li>Check on information page 1 - Verify the battery voltage is within standards.</li> <li>Measure battery voltage at plug.</li> </ol>                                                                                                    |
| OV-Vbackup    | Inverting overvoltage                                 | <ol> <li>Check whether the backup port wiring is normal</li> <li>Restart the system, confirm that the fault continues.</li> </ol>                                                                                                    |

| Message Name                      | Information Description                    | Troubleshooting Suggestion                                                                                                    |  |
|-----------------------------------|--------------------------------------------|----------------------------------------------------------------------------------------------------|--|
| Over-Load                         | Load overload fault                        | Backup load power is too large, or some inductive load startup power is too large, need to remove some backup load, or remove the inductive load on the backup.                                                                                                    |  |
| BatName-FAIL                      | Wrong battery brand selection              | Confirm whether the battery model selection is consistent with the actual one.                                                                                                    |  |
| CAN Fail                          | CAN Fail                                   | Can failure is a failure of communication between inverter and battery. Check cable conditions. Check to ensure you have it plugged in on the CAN port of the battery and inverter. Check that you are using the right cable. Some batteries require a special battery from the battery manufacturer. |  |
| OV-Vbatt                          | Battery overvoltage detected               | Verify battery voltage is within standards. Measure battery voltage at inverter connection point. Contact your battery manufacturer for further service.                                                                                                    |  |
| UN-Vbatt                          | Battery undervoltage detected              | Restart the system and check if the fault persists. If it is still not eliminated, please contact the manufacturer's customer service.                                                                                                    |  |
| Fan Alarm                         | Fan alarm                                  | Check if the internal fan is working correctly or jammed.                                                                                                    |  |
| OV-DC01<br>(1020 DATA:0001)       | DC1 input overvoltage                      | <ol> <li>Check if the PV voltage is abnormal</li> <li>Restart the system, confirm that the fault continues</li> </ol>                                                                                                    |  |
| OV-DC02<br>(1020 DATA:0002)       | DC 2 input overvoltage                     |                                                                                                    |  |
| OV-BUS<br>(1021 DATA:0000)        | DC bus overvoltage                         | Restart the system, confirm that the fault continues.                                                                                                    |  |
| UN-BUS01<br>(1023 DATA:0001)      | DC bus undervoltage                        |                                                                                                    |  |
| UNB-BUS<br>(1022 DATA:0000)       | DC bus unbalanced voltage                  |                                                                                                    |  |
| UN-BUS02<br>(1023 DATA:0002)      | Abnormal detection of DC bus voltage       |                                                                                                    |  |
| DC-INTF.<br>(1027 DATA:0000)      | DC hardware overcurrent (1, 2, 3, 4)       | Check if the DC wires are connected correctly without loose connection.                                                                                                    |  |
| OV-G-I<br>(1018 DATA:0000)        | A phase RMS value overcurrent              | <ol> <li>Confirm that the grid is abnormal.</li> <li>Confirm that the AC cable connection is not abnormal.</li> <li>Restart the system, confirm that the fault continues.</li> </ol>                                                                                                    |  |
| OV-DCA-I<br>(1025 DATA:0000)      | DC1 average overcurrent                    | Restart the system, confirm that the fault continues.                                                                                                    |  |
| OV-DCB-I<br>(1026 DATA:0000)      | DC 2 average overcurrent                   |                                                                                                    |  |
| GRID-INTF.<br>(1030 DATA:0000)    | AC hardware overcurrent (abc phase)        |                                                                                                    |  |
| DCInj-FAULT<br>(1037 DATA:0000)   | The current DC component exceeds the limit | <ol> <li>Confirm that the grid is abnormal.</li> <li>Confirm that the AC cable connection is not abnormal.</li> <li>Restart the system, confirm that the fault continues.</li> </ol>                                                                                                    |  |
| IGBT-OV-I<br>(1048 DATA:0000)     | IGBT overcurrent                           | Restart the system, confirm that the fault continues.                                                                                                    |  |
| OV-TEM<br>(1032 DATA:0000)        | Module over temperature                    | <ol> <li>9. Check whether the surrounding environment of the inverter has poor heat dissipation.</li> <li>10. Confirm whether the product installation meets the requirements.</li> </ol>                                                                                                    |  |
| RelayChk-FAIL (1035<br>DATA:0000) | Relay failure                              | Restart the system, confirm that the fault continues.                                                                                                    |  |
| UN-TEM<br>(103A DATA:0000)        | Low temperature protection                 | <ol> <li>Check the working environment temperature of the inverter.</li> <li>Restart the system to confirm if the fault continues.</li> </ol>                                                                                                    |  |
| PV ISO-PRO01<br>(1033 DATA:0001)  | PV negative ground fault                   | <ol> <li>Check whether the PV strings have insulation problems.</li> <li>Check whether the PV cable is damaged.</li> </ol>                                                                                                    |  |
| PV ISO-PRO02 (1033<br>DATA:0002)  | PV positive ground fault                   |                                                                                                    |  |

| Message Name                                 | Information Description                        | Troubleshooting Suggestion                                                                                                    |  |
|----------------------------------------------|------------------------------------------------|----------------------------------------------------------------------------------------------------|--|
| a-FAULT (1038<br>DATA:0000)                  | 12V undervoltage failure                       | Check current leakage to ground. Verify your grounding.<br>Verify all wires are in good condition and not leaking current to ground.           |  |
| ILeak-PRO01 (1034<br>DATA:0001)              | Leakage current failure 01 (30mA)              |                                                                                                    |  |
| ILeak-PRO02 (1034<br>DATA:0002)              | Leakage current failure 02 (60mA)              |                                                                                                    |  |
| ILeak-PRO03 (1034<br>DATA:0003)              | Leakage current failure 03<br>(150mA)          |                                                                                                    |  |
| ILeak-PRO04 (1034<br>DATA:0004)              | Leakage current failure 04                     |                                                                                                    |  |
| ILeak_Check (1039<br>DATA:0000)              | Leakage current sensor failure                 |                                                                                                    |  |
| GRID-INTF02 (1046<br>DATA:0000)              | Power grid disturbance 02                      | <ol> <li>Confirm whether the grid is seriously distorted.</li> <li>Check whether the AC cable is connected reliably.</li> </ol>                |  |
| OV-Vbatt-H/ OV-<br>BUS-H<br>(1051 DATA:0000) | Battery overvoltage hardware<br>failure / VBUS | <ol> <li>Check if the battery circuit breaker is tripping.</li> <li>Check if the battery is damaged.</li> </ol>                                |  |
| OV-ILLC<br>(1052 DATA:0000)                  | LLC hardware overcurrent                       | <ol> <li>Check whether the backup load is overloaded.</li> <li>Restart the system, confirm that the fault continues.</li> </ol>                |  |
| INI-FAULT<br>(1031 DATA:0000)                | AD zero drift overlink                         | Restart the system, confirm that the fault continues.                                                                                          |  |
| DSP-B-FAULT (1036<br>DATA:0000)              | The master-slave DSP communication is abnormal |                                                                                                    |  |
| AFCI-Check (1040<br>DATA:0000)               | AFCI self-test failure                         |                                                                                                    |  |
| ARC- FAULT (1041<br>DATA:0000)               | AFCI failure                                   | Verify connections are tight within your PV system. Arc fault settings can be changed in advanced settings if further adjustment is necessary. |  |

**NOTE!** If the inverter displays any alarm message as listed above: please turn off the inverter and wait 5 minutes before restarting it. If the fault persists, contact your installer or Autarco.

Before contacting us, please have the following information available:

- Inverter serial number.
- Name of the installer or distributor of the inverter.
- The description of the problem together with necessary information, pictures, attachment.
- Type of battery installed and system configuration.
- Installation date.
- PV array information (no. of panels, capacity, no. of strings, etc.)
- Information on the fault.

## **Product specifications**

| Technical Data                               | S2.XLH29900                     | S2.XLH30000         |
|----------------------------------------------|---------------------------------|---------------------|
|                                              | Input DC                        | (PV side)           |
| Recommended max. PV power                    | 59.8kW                          | 60kW                |
| Max. input voltage                           | 10                              | VOC                 |
| Rated voltage                                | 60                              | 00V                 |
| Start-up voltage                             | 18                              | OV                  |
| MPPT voltage range                           | 150-                            | 850V                |
| Full load MPPT voltage range                 | 360-                            | 850V                |
| Max. input current                           | 40A/4                           | 0A/40A              |
| Max. short circuit current                   | 60A/6                           | 0A/60A              |
| MPPT number/Max input strings number         | з                               | /6                  |
| Max input power per MPPT                     | 18                              | kW                  |
|                                              | Bat                             | itery               |
| Battery Type                                 | L                               | FP                  |
| Battery Voltage range                        | 150 - 8                         | 300Vdc              |
| Maximum charging Power                       | 32.1kW                          | 33kW                |
| Maximum Charge/discharge current             | 70                              | A*2                 |
| Communication                                | CAN/                            | RS485               |
|                                              | Output AC                       | (Grid-side)         |
| Rated output power                           | 29.9kW                          | 30kW                |
| Max. apparent output power                   | 29.9kVA                         | 6kVA                |
| Rated grid voltage                           | roltage 3/N/PE, 220V/ 380V-400V |                     |
| The grid voltage range                       | 304-460V                        |                     |
| Rating grid frequency                        | 50 Hz/60 Hz                     |                     |
| AC grid frequency range                      | 45-55 Hz                        | / 55-65Hz           |
| Rating grid output current                   | 45.4A/43.2A                     | 45.6A/43.3A         |
| Max. output current                          | 45.4A/43.2A                     | 45.6A/43.3A         |
| Power factor                                 | > 0.99 ( 0.8 lead               | ing to 0.8 lagging) |
| THDi                                         | <                               | 3%                  |
| Max passthrough current                      | 90.8A/86.4A                     | 91.2A/86.6A         |
| Rated input voltage                          | 3/N/PE, 220\                    | //380V-400V         |
| Rated input frequency                        | 50 Hz                           | /60 Hz              |
|                                              | Input G                         | enerator            |
| Max input power                              | 29.9kW                          | 30kW                |
| Rated input current                          | 45.4A/43.2A                     | 45.6A/43.3A         |
| Rated input frequency                        | 50 Hz/60 Hz                     |                     |
|                                              | Output A0                       | C (Back-up)         |
| Rated output power                           | 29.9kW                          | 30kW                |
| Peak apparent output power                   | 1.6 x rated po                  | wer, 2 seconds      |
| Back-up switch time                          | <1                              | Oms                 |
| Rated output voltage                         | 3/N/PE, 220V/380V – 400V        |                     |
| Rated frequency                              | 50 Hz                           | /60 Hz              |
| Rated output current                         | 45.4A/43.2A                     | 45.6A/43.3A         |
| Max. allowable phase imbalance               | 33                              | 3%                  |
| THDv(@linear load)                           | <:                              | 2%                  |
|                                              | Effic                           | iency               |
| Max. efficiency                              | 97                              | 8%                  |
| EU efficiency                                | 97                              | 4%                  |
| BAT charged by PV Max. efficiency            | 98                              | .5%                 |
| BAT charged/discharged to AC Max. efficiency | 97                              | 5%                  |
| MPPT efficiency                              | 99                              | .9%                 |

10

| Technical Data                                    | S2.XLH29900                                                                                                    | S2.XLH30000                                                                                                    |
|---------------------------------------------------|----------------------------------------------------------------------------------------------------|----------------------------------------------------------------------------------------------------|
|                                                   | Protection                                                                                                    |                                                                                                    |
| Anti-islanding protection                         | Yes                                                                                                    |                                                                                                    |
| Output over voltage protection                    | Yes                                                                                                    |                                                                                                    |
| Insulation resistor detection                     | Yes                                                                                                    |                                                                                                    |
| Residual current detection                        | Yes                                                                                                    |                                                                                                    |
| Output over current protection                    | Yes                                                                                                    |                                                                                                    |
| Short circuit protection                          | Yes                                                                                                    |                                                                                                    |
| Integrated AFCI (DC arc-fault circuit protection) | Optional                                                                                                    |                                                                                                    |
| Integrated DC switch                              | Optional                                                                                                    |                                                                                                    |
| DC reverse polarity protection                    | Yes                                                                                                    |                                                                                                    |
| PV overvoltage protection                         | Yes                                                                                                    |                                                                                                    |
| Battery reverse protection                        | Yes                                                                                                    |                                                                                                    |
|                                                   | General data                                                                                                    |                                                                                                    |
| Dimensions(W/H/D)                                 | 530*880*290mr                                                                                                    | n                                                                                                    |
| Weight                                            | 73kg                                                                                                    |                                                                                                    |
| Topology                                          | Transformerless                                                                                                    | 3                                                                                                    |
| Self-consumption (Night)                          | <25 W                                                                                                    |                                                                                                    |
| Operation temperature range                       | -25°C+60°C                                                                                                    |                                                                                                    |
| Relative humidity                                 | 0-95%                                                                                                    |                                                                                                    |
| Ingress protection                                | IP66                                                                                                    |                                                                                                    |
| Noise emission                                    | <65 dB(A)                                                                                                    |                                                                                                    |
| Cooling concept                                   | Intelligent fan cool                                                                                                    | ing                                                                                                    |
| Max. operation altitude                           | 4000m                                                                                                    |                                                                                                    |
| Grid connection standard                          | G99, VDE-AR-N 4105 / VDE V 0124, CEI 0-21, C10/<br>097-2-1, TOR, MEA, PEA, VDE 0126 / UTE C 15/VFR:2<br>RD 244 / UNE 206006 / UNE 206007-1, IEC 62116, I<br>50530, PORTARIA N° 140, DE 21 D | 11, EN 50549-1/EN 50549-10, NRS<br>2019, EIFS 2018.2, NTS 631/RD 1699/<br>EC 61727, IEC 60068, IEC 61683, EN<br>E MARÇO DE 2022 |
| Safety/EMC standard                               | IEC 62109-1/-2 ,EN 6100                                                                                                    | 0-6-2/-4                                                                                                    |
|                                                   | Features                                                                                                    |                                                                                                    |
| PV connection                                     | MC4 connector                                                                                                    |                                                                                                    |
| Battery connection                                | Terminal connect                                                                                                    | or                                                                                                    |
| AC connection                                     | Terminal Block                                                                                                    |                                                                                                    |
| Display                                           | LED + Bluetooth + A                                                                                                    | APP                                                                                                    |
| Communication                                     | CAN, RS485, Ethernet, Cellu                                                                                                    | lar, LAN, WiFi                                                                                                    |
| Warranty                                          | 5 years (extend to 20                                                                                                    | years)                                                                                                    |

| Technical Data                               | S2.XLH50000                          |
|----------------------------------------------|--------------------------------------|
|                                              | Input DC (PV side)                   |
| Recommended max. PV power                    | 96kW                                 |
| Max. input voltage                           | 1000V                                |
| Rated voltage                                | 600V                                 |
| Start-up voltage                             | 180V                                 |
| MPPT voltage range                           | 150-850V                             |
| Full load MPPT voltage range                 | 360-850V                             |
| Max. input current                           | 40A/40A/40A                          |
| Max. short circuit current                   | 60A/60A/60A                          |
| MPPT number/Max input strings number         | 4/8                                  |
| Max input power per MPPT                     | 18kW                                 |
|                                              | Battery                              |
| Battery Type                                 | LFP                                  |
| Battery Voltage range                        | 150 - 800Vdc                         |
| Maximum charging Power                       | 55kW                                 |
| Maximum Charge/discharge current             | 70A*2                                |
| Communication                                | CAN/RS485                            |
|                                              | Output AC (Grid-side)                |
| Rated output power                           | 50kW                                 |
| Max. apparent output power                   | 50kVA                                |
| Rated grid voltage                           | 3/N/PE, 220V/ 380V-400V              |
| The grid voltage range                       | 304-460V                             |
| Rating grid frequency                        | 50 Hz/60 Hz                          |
| AC grid frequency range                      | 45-55 Hz/ 55-65Hz                    |
| Rating grid output current                   | 76.0A/72.2A                          |
| Max. output current                          | 76.0A/72.2A                          |
| Power factor                                 | > 0.99 ( 0.8 leading to 0.8 lagging) |
| THDi                                         | < 3%                                 |
| Max passthrough current                      | 152A/144.4A                          |
| Rated input voltage                          | 3/N/PE, 220V/380V -400V              |
| Rated input frequency                        | 50 Hz/60 Hz                          |
|                                              | Input Generator                      |
| Max input power                              | 50kW                                 |
| Rated input current                          | 76.0A/72.2A                          |
| Rated input frequency                        | 50 Hz/60 Hz                          |
|                                              | Output AC (Back-up)                  |
| Rated output power                           | 50kW                                 |
| Peak apparent output power                   | 80kW, 2s                             |
| Back-up switch time                          | < 10ms                               |
| Rated output voltage                         | 3/N/PE, 220V/380V – 400V             |
| Rated frequency                              | 50 Hz/60 Hz                          |
| Rated output current                         | 76.0A/72.2A                          |
| Max. allowable phase imbalance               | 33% rated power                      |
| THDv(@linear load)                           | <2%                                  |
|                                              | Efficiency                           |
| Max. efficiency                              | 97.8%                                |
| EU efficiency                                | 97.4%                                |
| BAT charged by PV Max. efficiency            | 98.5%                                |
| BAT charged/discharged to AC Max. efficiency | 97.5%                                |
| MPPT efficiency                              | 99.9%                                |

| Technical Data                                    | S2.XLH50000                                                                                                    |  |
|---------------------------------------------------|----------------------------------------------------------------------------------------------------|--|
|                                                   | Protection                                                                                                    |  |
| Anti-islanding protection                         | Yes                                                                                                    |  |
| Output over voltage protection                    | Yes                                                                                                    |  |
| Insulation resistor detection                     | Yes                                                                                                    |  |
| Residual current detection                        | Yes                                                                                                    |  |
| Output over current protection                    | Yes                                                                                                    |  |
| Short circuit protection                          | Yes                                                                                                    |  |
| Integrated AFCI (DC arc-fault circuit protection) | Yes                                                                                                    |  |
| Integrated DC switch                              | Yes                                                                                                    |  |
| DC reverse polarity protection                    | Yes                                                                                                    |  |
| PV overvoltage protection                         | Yes                                                                                                    |  |
| Battery reverse protection                        | Yes                                                                                                    |  |
|                                                   | General data                                                                                                    |  |
| Dimensions(W/H/D)                                 | 530*880*290mm                                                                                                    |  |
| Weight                                            | 73kg                                                                                                    |  |
| Тороlоду                                          | Transformerless                                                                                                    |  |
| Self-consumption (Night)                          | <25 W                                                                                                    |  |
| Operation temperature range                       | -25°C+60°C                                                                                                    |  |
| Relative humidity                                 | 0-95%                                                                                                    |  |
| Ingress protection                                | IP66                                                                                                    |  |
| Noise emission                                    | <65 dB(A)                                                                                                    |  |
| Cooling concept                                   | Intelligent redundant fan-cooling                                                                                                    |  |
| Max. operation altitude                           | 4000m                                                                                                    |  |
| Grid connection standard                          | G99, VDE-AR-N 4105 / VDE V 0124, CEI 0-21, C10/11, EN 50549-1/EN 50549-10, NRS<br>097-2-1, TOR, MEA, PEA, VDE 0126 / UTE C 15/VFR:2019, EIFS 2018.2, NTS 631/RD 1699/<br>RD 244 / UNE 206006 / UNE 206007-1, IEC 62116, IEC 61727, IEC 60068, IEC 61683, EN<br>50530, PORTARIA N° 140, DE 21 DE MARÇO DE 2022 |  |
| Safety/EMC standard                               | IEC/EN 62109-1/-2, IEC/EN 61000-6-2/-4 EN 55011                                                                                                    |  |
|                                                   | Features                                                                                                    |  |
| PV connection                                     | MC4 connector                                                                                                    |  |
| Battery connection                                | Terminal connector                                                                                                    |  |
| AC connection                                     | Terminal Block                                                                                                    |  |
| Display                                           | LED + Bluetooth + APP                                                                                                    |  |
| Communication                                     | CAN, RS485, Ethernet, Optional:Cellular, LAN, WiFi                                                                                                    |  |
| Warranty                                          | 5 years (extend to 20 years)                                                                                                    |  |

Scan the QR Code to download Autarco's Installer app!

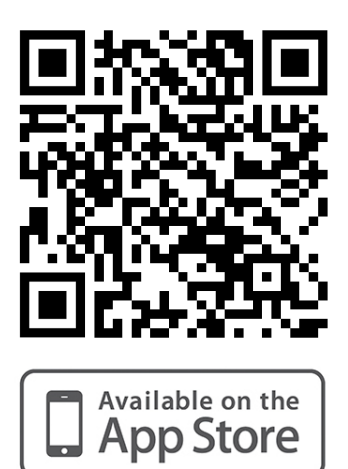

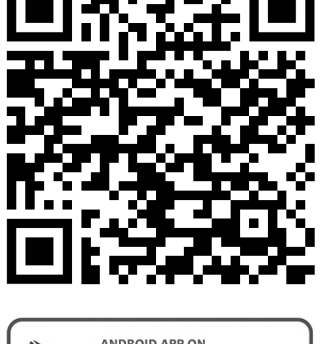

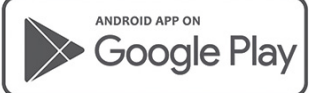